Highways Agency

# Web Reporting User Guide

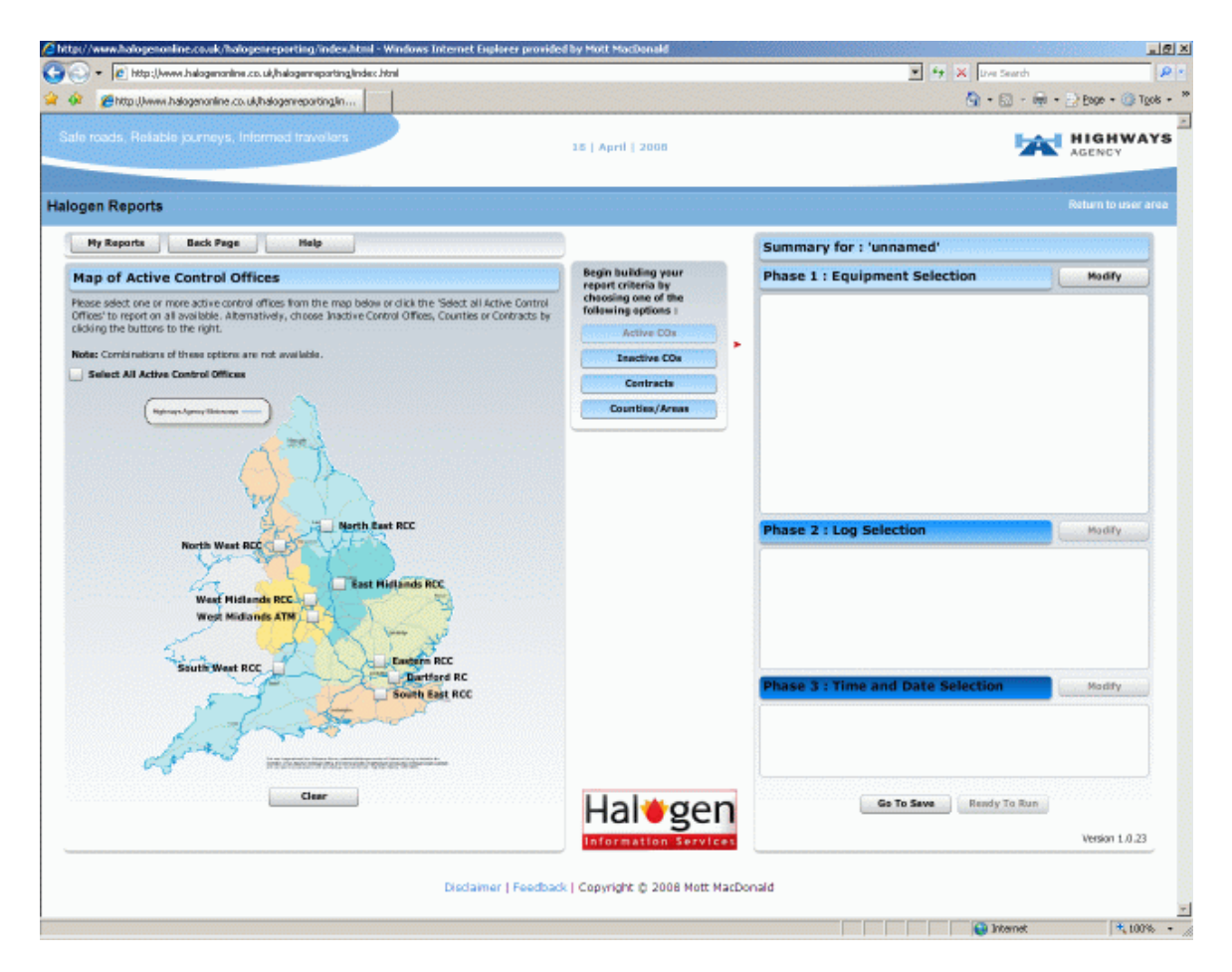

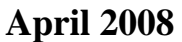

Mott MacDonald 1 Atlantic Quay Broomielaw Glasgow G2 8JB UK Tel: 44 (0)141 222 4500 Fax: 44 (0)141 221 8083

# Web Reporting User Guide

# **Issue and Revision Record**

| Rev | Date                           | Originator   | Checker       | Approver     | Description |
|-----|--------------------------------|--------------|---------------|--------------|-------------|
| А   | 18 <sup>th</sup> April<br>2008 | Alison Smith | Brian Russell | Richard Sams |             |

This document has been prepared for the titled project or named part thereof and should not be relied upon or used for any other project without an independent check being carried out as to its suitability and prior written authority of Mott MacDonald being obtained. Mott MacDonald accepts no responsibility or liability for the consequence of this document being used for a purpose other than the purposes for which it was commissioned. Any person using or relying on the document for such other purpose agrees, and will by such use or reliance be taken to confirm his agreement to indemnify Mott MacDonald for all loss or damage resulting therefrom. Mott MacDonald accepts no responsibility or liability for this document to any party other than the person by whom it was commissioned.

To the extent that this report is based on information supplied by other parties, Mott MacDonald accepts no liability for any loss or damage suffered by the client, whether contractual or tortious, stemming from any conclusions based on data supplied by parties other than Mott MacDonald and used by Mott MacDonald in preparing this report.

# List of Contents

# **Chapters and Appendices**

| 1 | Intro | duction                                                                                                    | 1-1                                                                                        |
|---|-------|----------------------------------------------------------------------------------------------------|--------------------------------------------------------------------------------------------|
|   | 1.1   | About this User Guide                                                                                                    | 1-1                                                                                        |
|   | 1.2   | Why should I use Halogen Web Reporting?                                                                                                    | 1-1                                                                                        |
|   | 1.3   | <ul> <li>How to become a Halogen Web Reporting user</li> <li>1.3.1 Contact the Help Desk</li> <li>1.3.2 What information do I have to provide?</li> <li>1.3.3 Are any approvals required?</li> <li>1.3.4 What happens then?</li> </ul>                                                                                                    | 1-1<br>1-1<br>1-1<br>1-1<br>1-1                                                            |
| 2 | Using | g Web Reporting                                                                                                    | 2-1                                                                                        |
|   | 2.1   | How to access Web Reporting                                                                                                    | 2-1                                                                                        |
|   | 2.2   | Web Reporting basics                                                                                                    | 2-2                                                                                        |
|   | 2.3   | Main Web Reporting function buttons and their uses                                                                                                    | 2-5                                                                                        |
| 3 | Creat | ting Reports                                                                                                    | 3-1                                                                                        |
|   | 3.1   | <ul> <li>Phase 1 - Equipment Selection</li> <li>3.1.1 Objectives</li> <li>3.1.2 Basic criteria</li> <li>3.1.3 Advanced Criteria</li> </ul>                                                                                                    | 3-1<br>3-1<br>3-1<br>3-1                                                                   |
|   | 3.2   | Phase 2 – Log Selection3.2.1Objectives3.2.2Basic criteria3.2.3Advanced criteria                                                                                                    | 3-1<br>3-1<br>3-2<br>3-2                                                                   |
|   | 3.3   | Phase 3 – Time and Date Selection                                                                                                    | 3-2                                                                                        |
|   | 3.4   | <ul> <li>Criteria selection pages in detail</li> <li>3.4.1 Control Office Selection</li> <li>3.4.2 Logging System Selection</li> <li>3.4.3 Equipment Type Selection</li> <li>3.4.4 Equipment Addresses Range</li> <li>3.4.5 Log Type Selection</li> <li>3.4.6 Fault log details</li> <li>3.4.7 Telephone log details</li> <li>3.4.8 Equipment log details</li> <li>3.4.9 Log Categories Selection</li> <li>3.4.10 Date and Time Selection</li> </ul> | 3-2<br>3-2<br>3-11<br>3-12<br>3-13<br>3-15<br>3-16<br>3-17<br>3-18<br>3-21<br>3-22<br>3-23 |
| 4 | Repo  | rt Delivery                                                                                                    | 4-1                                                                                        |
| 5 | Passv | word Configuration                                                                                                    | 5-1                                                                                        |
|   | 5.1   | How do I change my password?                                                                                                    | 5-1                                                                                        |

| 6 Reporting Halogen Problems                                                    | 6-1        |
|---------------------------------------------------------------------------------|------------|
| 7 Mott MacDonald Help Desk                                                      | 7-1        |
| Appendix A References                                                           | A-1        |
| Appendix B Log Types                                                            | B-1        |
| Table of Figures                                                                |            |
| Figure 1 – Accessing Web Reporting via Halogen Online                           | 2-1        |
| Figure 2 – Help diagram to build basic reports                                  | 21         |
| Figure 3 – Help diagram to build advanced reports                               | 2-2        |
| Figure $4 - My$ Reports page                                                    | 2-3<br>2-4 |
| Figure 5 – Creating a New Report                                                | 2-4        |
| Figure 6 – Modifying an existing Report                                         | 2-5        |
| Figure 7 – Deleting an existing Report                                          | 2-5<br>2-5 |
| Figure 8 – Running an existing Report                                           | 2-5        |
| Figure 9 – Deleting criteria                                                    | 2-6        |
| Figure 10 – Internal navigation buttons                                         | 2-6        |
| Figure 11 – Selecting an Active CO from the Map                                 | 3-3        |
| Figure 12 – Options activated by choosing an Active CO from the Map             | 3-4        |
| Figure 13 – Selecting an Inactive CO                                            | 3-5        |
| Figure 14 – Options activated by choosing an Inactive CO from a list            | 3-6        |
| Figure 15 – Selecting by Contract from a list                                   | 3-7        |
| Figure 16 – Options activated by choosing a Contract from a list                | 3-8        |
| Figure 17 – Selecting from a list by county/area                                | 3-9        |
| Figure 18 – Options activated by choosing a county/area from a list             | 3-10       |
| Figure 19 – Selecting logging systems and the options activated by doing so     | 3-11       |
| Figure 20 – Selecting from Equipment type and the options activated by doing so | 3-12       |
| Figure 21 – Selecting equipment address ranges                                  | 3-13       |
| Figure 22 – Selecting log types and the options activated by doing so           | 3-15       |
| Figure 23 – Fault log details                                                   | 3-16       |
| Figure 24 – Telephone log details                                               | 3-18       |
| Figure 25 – Equipment log details                                               | 3-20       |
| Figure 26 – Selecting log categories and the options activated by doing so      | 3-21       |
| Figure 27 – Selecting date and time                                             | 3-22       |
| Figure 28 – Report Properties Page                                              | 3-23       |
| Figure 29 – Sample criteria report                                              | 4-1        |
| Figure 30 – Copy of a 'Successful' email                                        | 4-2        |
| Figure 31 – Copy of a 'No data returned' email                                  | 4-3        |
| Figure 32 – Copy of an 'Unsuccessful' email                                     | 4-4        |

# 1 Introduction

## 1.1 About this User Guide

This User Guide describes the functionality of Web Reporting and how to use it to access Halogen information.

#### 1.2 Why should I use Halogen Web Reporting?

Halogen provides users with flexible access to stored log data. It:

- Allows users to build up criteria which will provide them with a report containing the required data.
- Is accessible via a standard web browser
- Is designed to be user-friendly
- Sends email alerts when reports are ready for viewing

#### 1.3 How to become a Halogen Web Reporting user

#### 1.3.1 Contact the Help Desk

To register as a Halogen user please contact the Mott MacDonald Help Desk. See Chapter 5 for details.

#### 1.3.2 What information do I have to provide?

To become a user you will need to provide the following details:

- Name and contact details
- The reason access to Halogen is required.

#### 1.3.3 Are any approvals required?

The Highways Agency must approve all Halogen users.

#### 1.3.4 What happens then?

Once your registration has been approved you will be provided with a Halogen user name and password.

# 2 Using Web Reporting

#### 2.1 How to access Web Reporting

Web Reporting can be accessed via the user area of <u>www.halogenonline.co.uk</u> (the user area is accessed by logging into Halogen Online with your username and password) and clicking on the Web Reporting button.

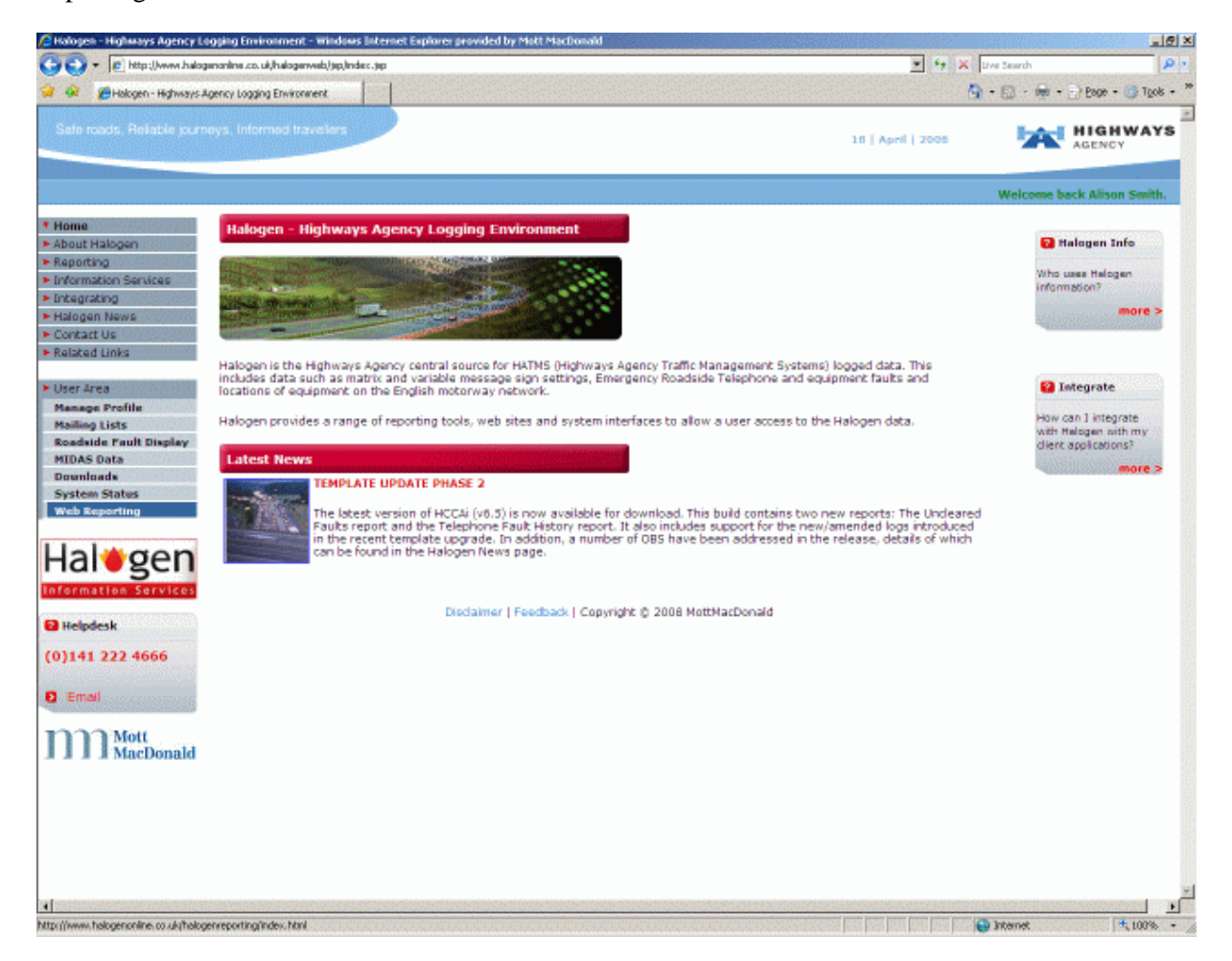

Figure 1 – Accessing Web Reporting via Halogen Online

#### 2.2 Web Reporting basics

Web Reporting utilises the Adobe Flex 2.0 software which requires Adobe Flash Player 9.0 or above be enabled. The optimum screen resolution for viewing Web Reporting is 1280 x 1024. It will support all resolutions, but the page structure and positioning may not be as clear as on the higher resolution.

On the first visit to Web Reporting or when no reports have yet been run, a landing page with a help diagram for building basic reports will be displayed. (It may be the case that some users will need to activate the Flash Player. This can be done by clicking the page and then selecting the buttons for use as normal.) The basic report diagram illustrates the buttons to use to create basic reports. Basic reports only require information to be selected/specified for 3 categories:

- 1) Select one from active CO's, Inactive CO's, Contracts or Counties/Areas
- 2) Select from either log types of log categories
- 3) Specify a date and time

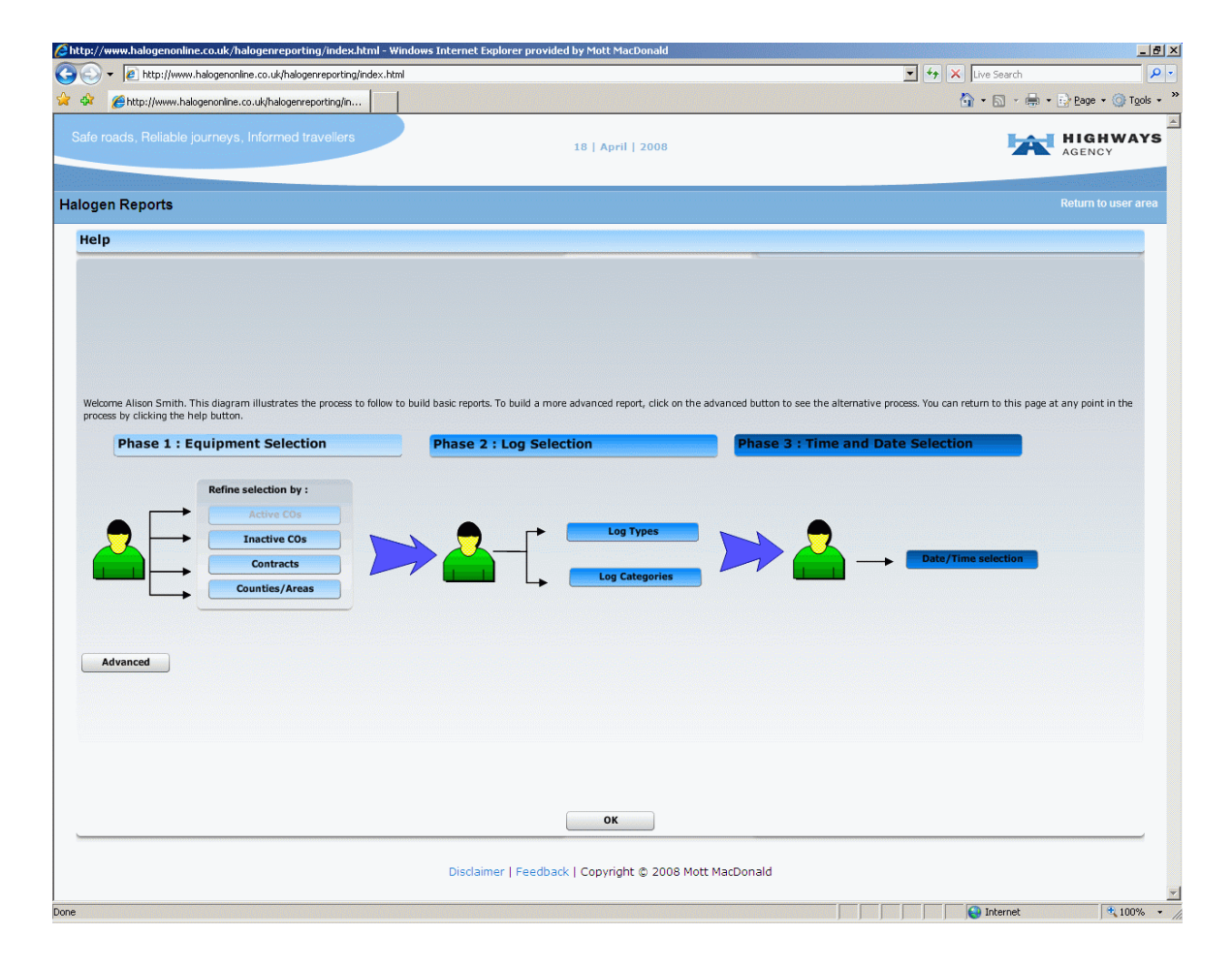

Figure 2 – Help diagram to build basic reports

Clicking the 'Advanced' button will display help on building up advanced criteria for reports. The advanced report diagram illustrates the optional buttons available to define more specific criteria. Advanced reports can define criteria by

- 1) Selecting one from active CO's, Inactive CO's, Contracts or Counties/Areas and also specifying a logging system if required.
- 2) Define criteria by equipment type, address range and/or equipment address.
- 3) Select from either log types of log categories (this will be dependent on which criteria were selected in point 2).
- 4) Specify fault log details, telephone log details or equipment log details. (Combinations of these are not available).
- 5) Specify a date and time.

| Chttp://www.halogenonline.co.uk/halogenreporting/index.html - Windows Internet Explorer provided by Mott Ma                                                | iDenski 문화 문화 문화 문화 문화 문화 문화 문화 문화 문화 문화 문화 문화                                                                  |
|----------------------------------------------------------------------------------------------------|----------------------------------------------------------------------------------------------------|
| 🚱 🕢 🔹 😰 http://www.halogenonline.co.uk/halogenneporting/index.html                                                                                         | 💌 😚 🗙 Uve Search 🖉 🕨                                                                                            |
| 😭 🐼 👩 Hittp://www.halogenonline.co.uk/halogenreporting/in                                                                                                  | 💁 • 🗟 · 👼 • 🖯 Boor • 🎯 Took • 🎽                                                                                 |
| Sale roads, Reliable journeys, Informed travellers                                                                                                    | 2008 HIGHWAYS                                                                                                   |
| Halogen Reports                                                                                                    | Return to user area                                                                                             |
| Help                                                                                                    |                                                                                                    |
| Welcome Alison Smith. This diagram illustrates the process to follow to build advanced reports. To build a basic report, o<br>by clicking the help button. | ick on the basic button to see the alternative process. You can return to this page at any point in the process |
| Logging Systems                                                                                                    | Teisphone Log details                                                                                           |
| Equipment<br>Equipment Ranges                                                                                                    | t Log debalik                                                                                                   |
| Basic                                                                                                    |                                                                                                    |
| ОК                                                                                                    |                                                                                                    |
| Disclaimer   Feedback   Copyrigh                                                                                                    | t © 2008 Mott MacDonald                                                                                         |
|                                                                                                    | 😜 Internet 🗮 100% + 🖉                                                                                           |

Figure 3 – Help diagram to build advanced reports

N.B. As soon as a report has been saved, the default page will become the 'My Reports' page. The help diagrams can be accessed at any time by clicking the 'Help button'.

| 🔍 🗶 🕼 hitse i hanne halannenskon og så kalannensenting beder bind                                                                                                    | V fe V Instant                                                                                                    |
|----------------------------------------------------------------------------------------------------|----------------------------------------------------------------------------------------------------|
| <ul> <li>E. uob () www.nacionalmic.co. m/nacionaliprondinace.non</li> </ul>                                                                                                    |                                                                                                    |
| Chittp://www.halogenonline.co.uk/halogenreporting/in                                                                                                    | 🖼 + 🖾 · 👼 + 🛃 1000 + 🥨 100                                                                                                    |
| le roads, Reliable journeys, Informed travellers 15   April   20                                                                                                    |                                                                                                    |
| agen Reports                                                                                                    | Return to user an                                                                                                    |
| My Reports                                                                                                    |                                                                                                    |
| Rease note that clicking on the browser Back button at any time within this application will return you to the Holo<br>Back button', which is visible on the tool bar when you begin building your report criteria, pravides the ability for                    | pen Online user area and all unsaved information will be last. The Web reporting application's<br>internal navigation through the Halugen Reporting pages. |
| lielcome Alison Smith, The table below late the reports that have previously been seved or run. You can either create a fresh<br>Vote: A report can be copied by highlighting the relevant report, selecting the 'Modify' option and providing a new name on th | report by clicking on the 'New' button, or highlight a report and choose to Modify, Delete or Renari it.<br>a Report Properties page.                      |
| Report criteria name                                                                                                    | Date Last Run                                                                                                    |
| East Mids Faults                                                                                                    | 17/03/08 13:51:00                                                                                                    |
| NERICE Faults                                                                                                    |                                                                                                    |
| SWRCC MSS for Rebruary                                                                                                    |                                                                                                    |
|                                                                                                    |                                                                                                    |
|                                                                                                    |                                                                                                    |
|                                                                                                    |                                                                                                    |
|                                                                                                    |                                                                                                    |
|                                                                                                    |                                                                                                    |
|                                                                                                    |                                                                                                    |
|                                                                                                    |                                                                                                    |
|                                                                                                    |                                                                                                    |
|                                                                                                    |                                                                                                    |
|                                                                                                    |                                                                                                    |
|                                                                                                    |                                                                                                    |
|                                                                                                    |                                                                                                    |
|                                                                                                    |                                                                                                    |
|                                                                                                    |                                                                                                    |
|                                                                                                    |                                                                                                    |
|                                                                                                    |                                                                                                    |
|                                                                                                    |                                                                                                    |
|                                                                                                    |                                                                                                    |
|                                                                                                    |                                                                                                    |
|                                                                                                    |                                                                                                    |
| New Modify Da                                                                                                    | deba Run                                                                                                    |
|                                                                                                    |                                                                                                    |
|                                                                                                    | Version 1.0.23                                                                                                    |
|                                                                                                    |                                                                                                    |
|                                                                                                    |                                                                                                    |
| Nerlainer   Eesthed: I Courteb. 6                                                                                                    | 2008 Mott MarDenald                                                                                                    |
| Disdaimer   Feedback   Copyright @ 3                                                                                                    | 2008 Mott MacDonald                                                                                                    |

Figure 4 – My Reports page

#### 2.3 Main Web Reporting function buttons and their uses

On the 'My Reports' page, a selection of function buttons are available.

New – By clicking on the 'New' button, a new report can be built.

| New | Modify | Delete | Run |
|-----|--------|--------|-----|
| 1   | MODITY | Delete |     |

Figure 5 – Creating a New Report

Modify - By clicking on the 'Modify' button, an existing highlighted report can be modified. This modified report will overwrite the original report unless the modified report is renamed on the report properties page.

## Figure 6 – Modifying an existing Report

**Delete** – By clicking on the 'Delete' button, the highlighted report in the 'My Reports' table will be deleted.

| New | Modify | Delete     | Run                                          |   |
|-----|--------|------------|----------------------------------------------|---|
|     |        | Delete a n | report criteria selected from the above list | J |

Figure 7 – Deleting an existing Report

**Run** – By clicking on the 'Run' button, the highlighted report will be run.

| New | Modify | Delete | Run   | )                                    |     |
|-----|--------|--------|-------|--------------------------------------|-----|
|     |        |        | Sumbi | it report criteria to generate a rep | ort |

Figure 8 – Running an existing Report

N.B. When deleting reports, a confirmation page will be displayed which requests approval before deletion.

|                                                                                                    | V fe X Instant                                                                                        |
|----------------------------------------------------------------------------------------------------|----------------------------------------------------------------------------------------------------|
|                                                                                                    |                                                                                                    |
| P http://www.halogenonline.co.uk/halogenreporting/in                                                                                                    | 🕅 • 🖾 - 👼 - El Bobe • 🕼 (Boe                                                                          |
| e roads, Reliable journeys, Informed travellers 18   April   2008                                                                                                    | HIGHWAY                                                                                               |
| see Penerte                                                                                                    | Return to user and                                                                                    |
| den reports                                                                                                    |                                                                                                    |
| ту керопта                                                                                                    |                                                                                                    |
|                                                                                                    |                                                                                                    |
| elcome Alison Smith, The table below lists the reports that have previously been saved or run. You can either create a fresh report by clickli<br>late: A report can be capied by highlighting the relevant report, selecting the 'Hodify' option and providing a new name on the Report Proper | ing on the 'New' button, or highlight a report and choose to Hodify, Delete or Rerun It.<br>tem page. |
| Report criteria name                                                                                                    | Date Last Run                                                                                         |
| Cent Mids Feults                                                                                                    | 17/03/08 13:51:00                                                                                     |
| NERCC Faults                                                                                                    |                                                                                                    |
| INREE HOS for Petruary                                                                                                    |                                                                                                    |
|                                                                                                    |                                                                                                    |
|                                                                                                    |                                                                                                    |
|                                                                                                    |                                                                                                    |
| Deleting a Criteria                                                                                                    |                                                                                                    |
|                                                                                                    |                                                                                                    |
| Are you sure you want to beate this criteria?                                                                                                    |                                                                                                    |
| Yes No                                                                                                    |                                                                                                    |
|                                                                                                    |                                                                                                    |
|                                                                                                    |                                                                                                    |
|                                                                                                    |                                                                                                    |
|                                                                                                    |                                                                                                    |
|                                                                                                    |                                                                                                    |
|                                                                                                    |                                                                                                    |
|                                                                                                    |                                                                                                    |
|                                                                                                    |                                                                                                    |
| New Hodily Deleta                                                                                                    | Run                                                                                                   |
|                                                                                                    |                                                                                                    |
|                                                                                                    | Version 1.0.23                                                                                        |
|                                                                                                    |                                                                                                    |
| Disclaimer I Feedback   Copyright (\$ 2008 Mott Ma                                                                                                    | arDonald                                                                                              |

Figure 9 – Deleting criteria

At the top of criteria selecting pages are navigation buttons as shown below.

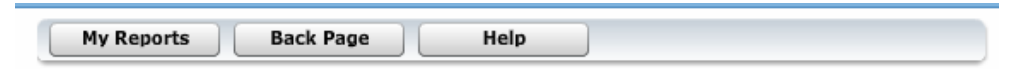

Figure 10 – Internal navigation buttons

2-6

Clicking the 'My Reports' will return the 'My Reports' page.

Clicking the 'Back Page' will return the previous page.

Clicking the 'Help' button will return the help diagram page.

# 3 Creating Reports

Users have the ability to build up their own reports rather than having to choose a report from a predefined selection. This allows users to have more control over the options and allows them to specify the criteria that will provide the exact information they require.

Halogen Web Reporting has been designed to build up criteria in 3 phases. The 3 phases being:

- 1) Equipment Selection
- 2) Log Selection
- 3) Time and Date Selection

Report criteria may be saved at any time throughout the process but to successfully submit a report all 3 phases (either following the basic route or the advanced route) must have been completed.

## 3.1 Phase 1 - Equipment Selection

#### 3.1.1 Objectives

Phase 1 defines the control office(s) following the basic route, or if following the advanced route then it defines control office(s), logging systems, equipment types and ranges.

#### 3.1.2 Basic criteria

When following the basic route to building report criteria, the only requirement in Phase 1 is to select one from active CO's, inactive CO's, Contracts or Counties/Areas. This selection is explained in more detail in section 3.3.1 Control Office Selection. When this selection has been made, it is possible to progress to Phase 2.

## 3.1.3 Advanced Criteria

When following the advanced route to building report criteria, there are several selections which can be made: Logging systems (explained in more detail in section 3.3.2 Logging System Selection), Equipment types (explained in more detail in section 3.3.3), Equipment Range (explained in more detail in section 3.3.4). When these selections have been made, it is possible to progress to Phase 2.

## 3.2 Phase 2 – Log Selection

#### 3.2.1 Objectives

Phase 2 defines either log types or log categories following the basic route, or if following the advanced route then it defines fault log details, telephone log details or equipment log details. When these selections have been made, it is possible to progress to Phase 3.

## 3.2.2 Basic criteria

When following the basic route to building report criteria, choose to define by log type (explained in more detail in 3.3.4) or log category (explained in more detail in 3.3.9). It is not possible to choose from both log types and log categories. When this selection has been made, it is possible to progress to Phase 3.

## 3.2.3 Advanced criteria

When following the advanced route to building report criteria, it is possible to further define criteria from the log types and log categories selection by filling in the Fault log details page (explained in more detail in 3.3.6), Telephone log details page (explained in more detail in 3.3.7) and equipment log details page (explained in more detail in 3.3.8). When these details have been provided, it is possible to progress to Phase 3.

#### 3.3 Phase 3 – Time and Date Selection

Phase 3 defines the time period of interest and is explained in further detail in section 3.4.10. For details on submitting reports, see section 3.5.

#### 3.4 Criteria selection pages in detail

#### 3.4.1 Control Office Selection

The first choice to make is which control office to look at. Combinations of Active CO's, Inactive CO's, Contracts and Counties/Areas are not possible e.g. if an Active control office is selected, the buttons will alter, disabling inactive control offices, contracts and counties/areas.

• To select an active control office from the map, tick the required control office or tick the 'Select All Active Control Offices' option. Active Control Offices are commissioned logging systems which are currently sending information to Halogen.

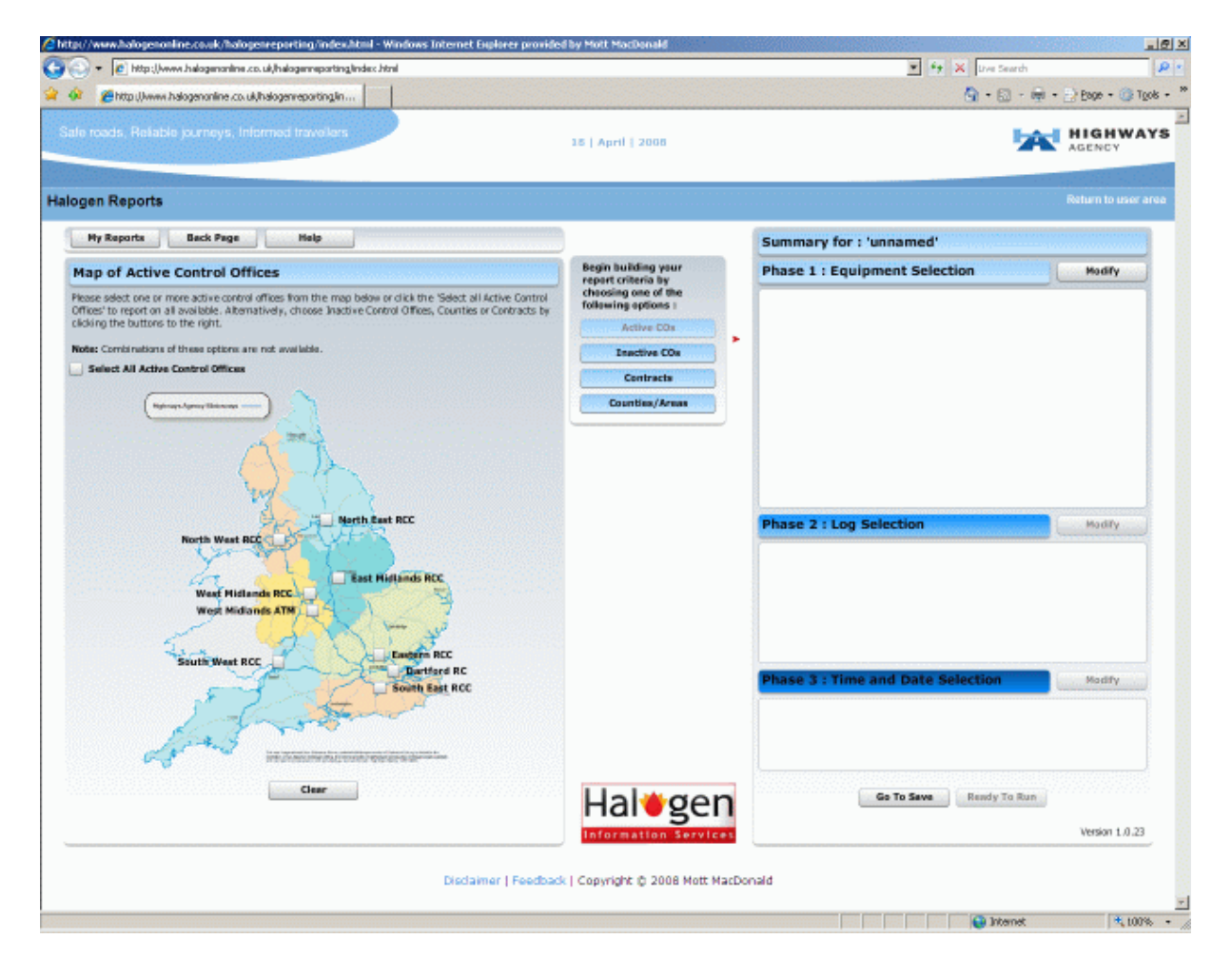

Figure 11 – Selecting an Active CO from the Map

This will result in the following buttons being displayed. Criteria can be defined by selecting options from the new buttons.

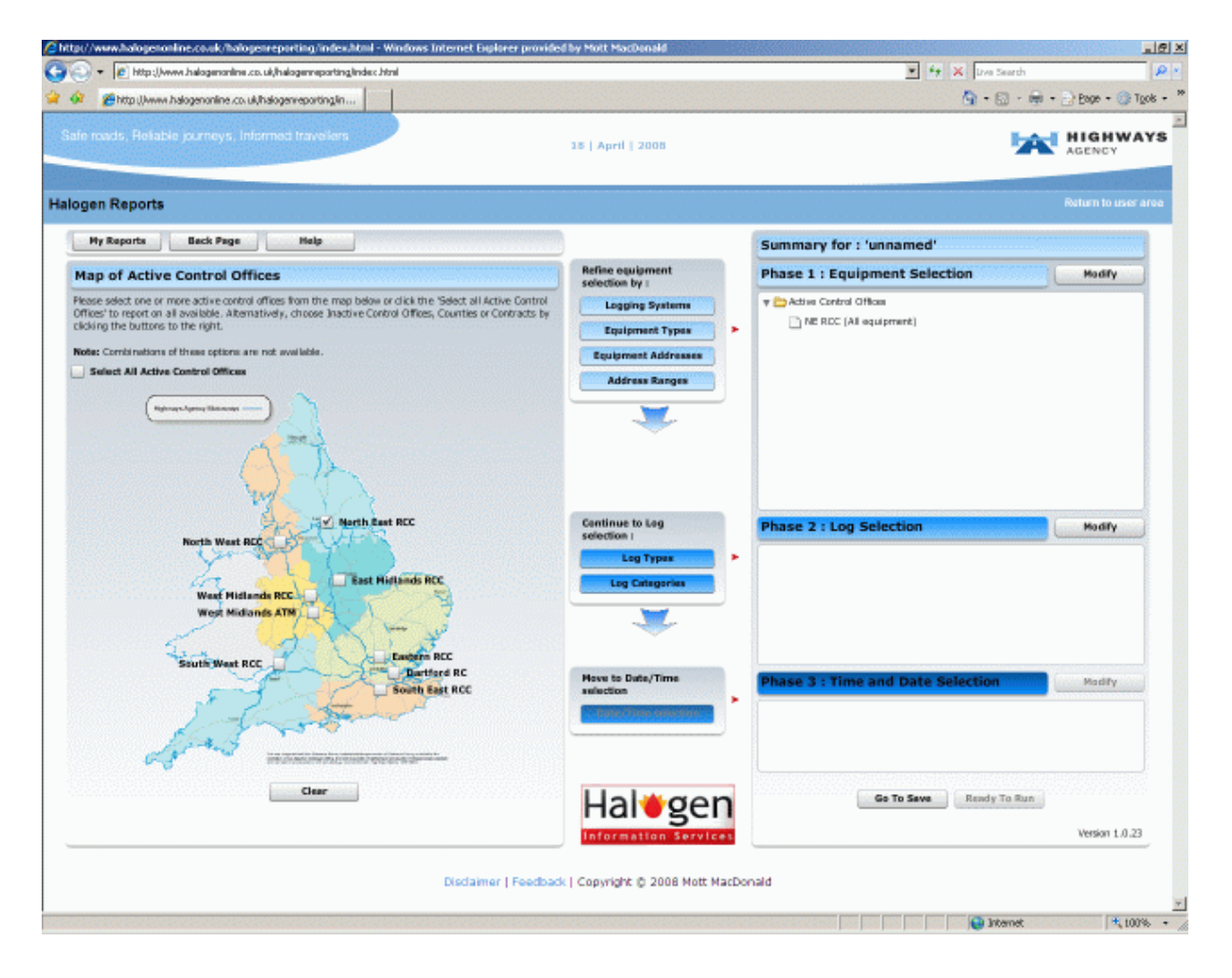

Figure 12 – Options activated by choosing an Active CO from the Map

#### OR

• Choose an inactive CO from the list by ticking the appropriate box. Inactive Control offices are decommissioned logging systems which have mostly been merged into Regional Control Centres (RCC's).

| Shite I have below only a could below provide the                                                        |                                                                  | <b>0</b> .0.2                     | Page - Calle     |
|----------------------------------------------------------------------------------------------------|------------------------------------------------------------------|-----------------------------------|------------------|
| roads, Reliable journeys, Informed travellers                                                            | 18   April   2008                                                | ×                                 | HIGHWA           |
| jen Reports                                                                                              |                                                                  |                                   | Return to user a |
| My Reports Back Page Help                                                                                | )                                                                | Summary for : 'unnamed'           |                  |
| nactive Control Offices                                                                                  | Begin building your<br>report criteria by<br>choosing one of the | Phase 1 : Equipment Selection     | Modify           |
| ntrol Offices' to report on all available. Alternatively choose from Active Control Offices, Counties or | following options :                                              |                                   |                  |
| ntracts by cabong the outlons to the right.                                                              | Active COs                                                       |                                   |                  |
| te: Combinations of these options are not available.                                                     | Inactive COs                                                     |                                   |                  |
| Select All Inactive Control Offices                                                                      | Contracts                                                        |                                   |                  |
| Chester 🔺                                                                                                | Counties/Areas                                                   |                                   |                  |
| Chigwell                                                                                                 |                                                                  |                                   |                  |
| Devices                                                                                                  |                                                                  |                                   |                  |
| Dumam                                                                                                    |                                                                  |                                   |                  |
| Enter                                                                                                    |                                                                  |                                   |                  |
| Endstree                                                                                                 |                                                                  |                                   |                  |
| Heste                                                                                                    |                                                                  | Phase 2 : Log Selection           | Modify           |
| Heston                                                                                                   |                                                                  | 1                                 |                  |
| Hinchingbro                                                                                              |                                                                  |                                   |                  |
| I Hutton Hall                                                                                            |                                                                  |                                   |                  |
| Kempston                                                                                                 |                                                                  |                                   |                  |
| Kidlington                                                                                               |                                                                  |                                   |                  |
| Liverpool                                                                                                |                                                                  |                                   |                  |
| Naidstone 🔹                                                                                              |                                                                  | Phase 3 : Time and Date Selection | Modify           |
| Clear                                                                                                    |                                                                  |                                   |                  |
|                                                                                                    |                                                                  |                                   |                  |
|                                                                                                    | Hal⊎gen                                                          | Go To Save Rendy To Run           |                  |
|                                                                                                    | Information Services                                             |                                   | Version 1.0.23   |
| Disclaimer   Feedback                                                                                    | Copyright © 2008 Mott MacDo                                      | nald                              |                  |

# Figure 13 – Selecting an Inactive CO

This will result in the following buttons being displayed. Criteria can be defined by selecting options from the new buttons.

| A http://www.halogenonline.co.uk/halogenveporting/n                                                                                                   |                                    | <b>0</b> • D • M                  | · - Pege 1     |
|----------------------------------------------------------------------------------------------------|------------------------------------|-----------------------------------|----------------|
| reads, Reliable journeys, Informed traveilers                                                                                                    | 18   April   2008                  | <b>1</b> 4                        | AGENCY         |
| en Reports                                                                                                    |                                    |                                   | Return to user |
| Hy Reports Back Page Help                                                                                                    |                                    | Summary for : 'unnamed'           |                |
| active Control Offices                                                                                                    | Refine equipment<br>selection by r | Phase 1 : Equipment Selection     | Modify         |
| ase select one or more Inactive Control Offices from the list below or click the 'Select All Inactive                                                 | Logging Systems                    | 🔻 🛄 Inactive Control Offices      |                |
| throutines to report on all available. Alternatively choose from Active Control Offices, Counties or<br>thracts by clicking the buttons to the right. | Equipment Types                    | Chester (All equipment)           |                |
| te: Combinations of these options are not available.                                                                                                  | Equipment Addresses                |                                   |                |
| Select All Inactive Control Offices                                                                                                    | Address Texase                     |                                   |                |
| Chester                                                                                                    | Address stanges                    |                                   |                |
| Chigwell                                                                                                    | <u> </u>                           |                                   |                |
| Devizes                                                                                                    |                                    |                                   |                |
| Durham                                                                                                    |                                    |                                   |                |
| Enderby                                                                                                    |                                    |                                   |                |
| Exeter                                                                                                    |                                    |                                   |                |
| Godstone                                                                                                    | Continue to Log                    | Phase 2 : Los Selection           | Madifu         |
| Hessle                                                                                                    | selection :                        | Finise 2 - Coy Selection          | instant        |
| Heston                                                                                                    | Log Types >                        |                                   |                |
| Hinchingbro                                                                                                    | Log Categories                     |                                   |                |
| Hutton Hall                                                                                                    |                                    |                                   |                |
| Kernpston<br>Kidi nataa                                                                                                    |                                    |                                   |                |
| Livergeon .                                                                                                    |                                    |                                   |                |
| Kaidtoo                                                                                                    |                                    |                                   |                |
|                                                                                                    | Nove to Date/Time<br>selection     | Phase 3 : Time and Date Selection | Modify         |
| Liear                                                                                                    |                                    |                                   |                |
|                                                                                                    |                                    |                                   |                |
|                                                                                                    |                                    |                                   |                |
|                                                                                                    |                                    |                                   |                |
|                                                                                                    | L la la acro                       | Go To Save Ready To Due           |                |
|                                                                                                    | Halegen                            | to to send to some                |                |
|                                                                                                    | Information Services               |                                   | Version 1.0.2  |
|                                                                                                    |                                    | <b>`</b>                          |                |
|                                                                                                    |                                    |                                   |                |

Figure 14 – Options activated by choosing an Inactive CO from a list

## OR

• Choose the required area from a list by contract. Contracts have been defined by NOMAD.

| Ehttp://www.halogenonline.co.uk/halogenreporting/in                                                                                   |                                                                  | 🙆 • 🗈 • 🖷                         | - 📄 Bage - 🎯 Tj |
|----------------------------------------------------------------------------------------------------|------------------------------------------------------------------|-----------------------------------|-----------------|
| e roeds, Reliable journeys, Informed travellers                                                                                       | 15   April   2008                                                | 54                                | HIGHWA          |
| gen Reports                                                                                                    |                                                                  |                                   |                 |
| Hy Reports Back Page Help                                                                                                    |                                                                  | Summary for : 'unnamed'           |                 |
| ontracts                                                                                                    | Begin building your<br>report criteria by<br>choosing one of the | Phase 1 : Equipment Selection     | Modify          |
| ailable. Alternatively choose from Active Control Offices, Inactive Control Offices or Counties by<br>doing the buttons to the right. | following options :                                              |                                   |                 |
| the Combinations of Bases notices are not evaluate                                                                                    | ACTIVE LOS                                                       |                                   |                 |
| Select All Contracts                                                                                                    | Inactive COs                                                     |                                   |                 |
| 6417/8419 DBFD                                                                                                    | Contracts                                                        |                                   |                 |
| APTR                                                                                                    | Counties/Areas                                                   |                                   |                 |
| Darrington-Cishforth                                                                                                    |                                                                  |                                   |                 |
| Dartford River Cross                                                                                                    |                                                                  |                                   |                 |
| East Midlands                                                                                                    |                                                                  |                                   |                 |
| Highways Agency                                                                                                    |                                                                  |                                   |                 |
| MAC 12                                                                                                    |                                                                  | Phase 2 - Los Calaction           | Made            |
| MAC 14                                                                                                    |                                                                  | Phase 2 : Log Selection           | MORIA           |
| MAC Area 1                                                                                                    |                                                                  |                                   |                 |
| MAC Area 4                                                                                                    |                                                                  |                                   |                 |
| North West                                                                                                    |                                                                  |                                   |                 |
| NOT ONE                                                                                                    |                                                                  |                                   |                 |
| NRTS NW                                                                                                    |                                                                  |                                   |                 |
| NRTS SEN                                                                                                    |                                                                  |                                   |                 |
|                                                                                                    |                                                                  | Phase 3 : Time and Date Selection | Modify          |
| Clear                                                                                                    |                                                                  |                                   |                 |
|                                                                                                    |                                                                  |                                   |                 |
|                                                                                                    |                                                                  |                                   |                 |
|                                                                                                    |                                                                  |                                   |                 |
|                                                                                                    | Laltaca                                                          | Go To Save Panda To Dun           |                 |
|                                                                                                    | Halegen                                                          | Annual Annual Annual              | ,               |
|                                                                                                    | Information Services                                             |                                   | Version 1.0.23  |
|                                                                                                    |                                                                  | ·                                 |                 |
|                                                                                                    |                                                                  |                                   |                 |

Figure 15 – Selecting by Contract from a list

This will result in the following options being displayed:

| en Reports                                                                                                    |                                                    |                                   | Return to user a |
|----------------------------------------------------------------------------------------------------|----------------------------------------------------|-----------------------------------|------------------|
| My Reports Back Page Help                                                                                                    | )                                                  | Summary for : 'unnamed'           |                  |
| ontracts                                                                                                    | Further refine by :                                | Phase 1 : Equipment Selection     | Modify           |
| see select one or more Contracts from the list below or click the 'Select All Contracts' to report on all<br>liable. Alternatively choose from Active Control Offices, Inactive Control Offices or Counties by<br>king the buttoms to the right.<br>ee Combinations of these options are not available.<br>Select All Contracts | Equipment Types Address Ranges Equipment Addresses | V 🔁 Contracts                     |                  |
| A117/A19 DBFO  APTR Darrington-Dishforth Dardford River Cross East Midlands Highways Agency                                                                                                    | ~                                                  |                                   |                  |
| MAC 12<br>MAC 14                                                                                                    | Continue to Log<br>selection :                     | Phase 2 : Log Selection           | Modify           |
| MAC Area 1 MAC Area 4 North West                                                                                                    | Log Types ><br>Log Categories                      |                                   |                  |
| NRTS EM                                                                                                    |                                                    |                                   |                  |
| NRTS NW<br>NRTS SEN •                                                                                                    | Move to Date/Time selection                        | Phase 3 : Time and Date Selection | Modify           |
|                                                                                                    | Unite / Trans tolks Box                            |                                   |                  |
|                                                                                                    | Hal⊎gen                                            | Go To Save Ready To Run           |                  |

Figure 16 – Options activated by choosing a Contract from a list

#### OR

• Choose the required area by county/area.

| Chittp://www.halogenonline.co.uk/halogenreporting/in                                                                                                  |                                                                  | (a) - (a) - (a)                   | • 📄 Boge • 🎯 Tr |
|----------------------------------------------------------------------------------------------------|------------------------------------------------------------------|-----------------------------------|-----------------|
| roads, Reliable journeys, Informed travellers                                                                                                    | 15   April   2008                                                | 54                                | AGENCY          |
| jen Reports                                                                                                    |                                                                  |                                   |                 |
| Hy Reports Back Page Help                                                                                                    |                                                                  | Summary for : 'unnamed'           |                 |
| punties/Areas                                                                                                    | Begin building your<br>report criteria by<br>choosing one of the | Phase 1 : Equipment Selection     | Modify          |
| port on all available. Alternatively choose from Active Control Offices, Inactive Control Offices or<br>ntracts by clicking the buttons to the right. | Tollowing options :                                              |                                   |                 |
| for Comit nations of these nations are not evaluate.                                                                                                  | Active Cos                                                       |                                   |                 |
| Select All Counties                                                                                                    | Inactive COx                                                     |                                   |                 |
| Avon and Somerset (CO91)                                                                                                    | Contracts                                                        |                                   |                 |
| Bedford (CO65)                                                                                                    | Counties/Areas                                                   |                                   |                 |
| Cambridge (CO66)                                                                                                    |                                                                  |                                   |                 |
| Cumbria (CO23)                                                                                                    |                                                                  |                                   |                 |
| Darrington 2 Dishforth                                                                                                    |                                                                  |                                   |                 |
| Dartford River Crossing                                                                                                    |                                                                  |                                   |                 |
| Devon and Comwall (CO96)                                                                                                    |                                                                  | Phase 2 - Los Calaction           | Marth           |
| Durham                                                                                                    |                                                                  | Phase 2 : Log Selection           | MODIA           |
| East Midlands                                                                                                    |                                                                  |                                   |                 |
| Greater Hanchester (0021)                                                                                                    |                                                                  |                                   |                 |
| Heston (0082)                                                                                                    |                                                                  |                                   |                 |
| Humoeside (CO32)                                                                                                    |                                                                  |                                   |                 |
| Ketk (UJ/3)<br>Ketkenten (CD 74)                                                                                                    |                                                                  |                                   |                 |
| Laboration (VD14)                                                                                                    |                                                                  |                                   |                 |
| E reurenaur formals                                                                                                    |                                                                  | Phase 3 : Time and Date Selection | Modify          |
| Clear                                                                                                    |                                                                  |                                   |                 |
|                                                                                                    |                                                                  |                                   |                 |
|                                                                                                    |                                                                  |                                   |                 |
|                                                                                                    |                                                                  |                                   |                 |
|                                                                                                    | llal#gon                                                         | Go To Save Ready To Run           |                 |
|                                                                                                    | Halegen                                                          |                                   |                 |
|                                                                                                    | Information Services                                             |                                   | Version 1.0.23  |
|                                                                                                    |                                                                  |                                   |                 |
|                                                                                                    |                                                                  |                                   |                 |

Figure 17 – Selecting from a list by county/area

This will result in the following options being displayed:

| 💌 👔 http://www.halogenonline.co.uk/halogenneporting/index.html                                                                                     |                                | * + × Uve Search                         |               |
|----------------------------------------------------------------------------------------------------|--------------------------------|------------------------------------------|---------------|
|                                                                                                    |                                | A.O.O                                    | - Dunt - O To |
| roads, Reliable journeys, Informed travellers                                                                                                    | and i pope                     | a • a • a                                | HIGHWA        |
|                                                                                                    | 16   April   2000              | -                                        | AGENCY        |
| en Reports                                                                                                    |                                |                                          |               |
| My Reports Back Page Help                                                                                                    |                                | Summary for : 'unnamed'                  |               |
| ounties/Areas                                                                                                    | Further refine by :            | Phase 1 : Equipment Selection            | Hodify        |
| ase select one or more Counties or Areas from the list below or click the 'Select All Counties/Areas' to                                           | Equipment Types                | * Counties                               |               |
| ort on all available. Alternatively choose from Active Control Offices, Inactive Control Offices or<br>structs by cicking the buttoes to the cickt | Address Ranges                 | Avon and Somerest (CD91) (All equipment) |               |
| backs by closing the batters to the right.                                                                                                    | Equipment Addresses            | -                                        |               |
| te: Combinations of these options are not available.                                                                                               |                                |                                          |               |
| Select All Counties                                                                                                    |                                |                                          |               |
| Avon and Somerset (CO91)                                                                                                    |                                |                                          |               |
| Bedford (CO65)                                                                                                    |                                |                                          |               |
| Cambridge (CD66)                                                                                                    |                                |                                          |               |
| Cumbria (CO23)                                                                                                    |                                |                                          |               |
| Damington 2 Districts                                                                                                    |                                |                                          |               |
| Dantord Kiver Lrossing                                                                                                    |                                |                                          |               |
| Devin and Comwall (COBE)                                                                                                    | Continue to Log                | Phase 2 : Log Selection                  | Modify        |
| Durham<br>East Midaude                                                                                                    | selection I                    | -                                        |               |
| East Housing                                                                                                    | Log Types >                    |                                          |               |
| Hetro (108)                                                                                                    | Log Categories                 |                                          |               |
| Humberside (0012)                                                                                                    |                                |                                          |               |
| Keet (0073)                                                                                                    |                                |                                          |               |
| Kidlington (CD 74)                                                                                                    |                                |                                          |               |
| Lanceshire (0024)                                                                                                    |                                |                                          |               |
|                                                                                                    | Hove to Date/Time<br>selection | Phase 3 : Time and Date Selection        | Modify        |
| Liter"                                                                                                    |                                |                                          |               |

Figure 18 – Options activated by choosing a county/area from a list

#### 3.4.2 Logging System Selection

This is an optional page which will only be reached when an active or inactive control office is selected. This page may be skipped to look at an active control office as a whole but to look at specific logging systems within an RCC that can be specified here. A new set of option buttons will be displayed for the user to continue building criteria from.

| tp://www.halogenor                                                                                                    | nline.co.u | k/halogenreporting/index.html - Windows    | Internet Explorer provideo                                | d by Mott MacDonald                                |                                                                                                    | _ 8                    |
|----------------------------------------------------------------------------------------------------|------------|--------------------------------------------|-----------------------------------------------------------|----------------------------------------------------|----------------------------------------------------------------------------------------------------|------------------------|
| 💽 🗸 🙋 http://w                                                                                                    | ww.haloge  | enonline.co.uk/halogenreporting/index.html |                                                           |                                                    | 🗾 🛃 🗙 Live Search                                                                                                    | ٩                      |
| 🏟 🄏 http://www.                                                                                                    | .halogenor | nline.co.uk/halogenreporting/in            |                                                           |                                                    | 🛅 • 🗔 - 🕯                                                                                                    | 🖥 🔹 🔂 Page 🔹 🎯 Tools 🔹 |
| afe roads, Reliabl                                                                                                    | le journe  | ays, Informed travellers                   |                                                           | 18   April   2008                                  | 12                                                                                                    | AGENCY                 |
| ogen Reports                                                                                                    |            |                                            |                                                           |                                                    |                                                                                                    |                        |
| My Reports                                                                                                    | Back       | Page Help                                  |                                                           |                                                    | Summary for : 'unnamed'                                                                                                    |                        |
| Logging Syste                                                                                                    | ems        |                                            |                                                           | Further refine by :                                | Phase 1 : Equipment Selection                                                                                                    | Modify                 |
| Bease select one or more Logging Systems associated with the Control Office(s) chosen in the previous     step. If no Logging Systems are selected, the generated report will contain information on all active and     inactive Logging Systems associated with these Control Office(s).     Select all Logging Systems for the Control Office(s) listed below     Control Office(s) Logging Systems for the Control Office(s) listed below |            |                                            | (s) chosen in the previous<br>formation on all active and | Equipment Types Address Ranges Equipment Addresses | Control Offices  Control Offices Control Offices  Control Offices  Control Offices  Control Offices Control Offices  Control Offices Control Offices Control Offices Control Of |                        |
| NE RCC                                                                                                    |            | Name                                       | Status                                                    |                                                    |                                                                                                    |                        |
|                                                                                                    | V          | NE RCC CCTV Subsys                         | Inactive                                                  |                                                    |                                                                                                    |                        |
|                                                                                                    |            | NE RCC Met Subsystem                       | Inactive                                                  |                                                    |                                                                                                    |                        |
|                                                                                                    |            | North East RCC                             | Active                                                    |                                                    |                                                                                                    |                        |
|                                                                                                    |            |                                            |                                                           | Continue to Log<br>selection :                     | Phase 2 : Log Selection                                                                                                    | Modify                 |
|                                                                                                    |            |                                            |                                                           | Log Types >                                        |                                                                                                    |                        |
|                                                                                                    |            |                                            |                                                           |                                                    |                                                                                                    |                        |
|                                                                                                    |            | Select All of NE RCC's Logging Systems     |                                                           |                                                    |                                                                                                    |                        |
|                                                                                                    |            |                                            |                                                           | Move to Date/Time selection                        | Phase 3 : Time and Date Selection                                                                                                    | Modify                 |
|                                                                                                    |            |                                            |                                                           | tate/Time eclection                                |                                                                                                    |                        |
|                                                                                                    |            |                                            |                                                           | Halegen                                            | Go To Save Ready To Run                                                                                                    |                        |
|                                                                                                    |            |                                            |                                                           | Information Services                               |                                                                                                    | Version 1.0.23         |
|                                                                                                    |            |                                            | Disclaimer   Feedback                                     | <   Copyright © 2008 Mott MacDo                    | nald                                                                                                    |                        |
|                                                                                                    |            |                                            |                                                           |                                                    |                                                                                                    |                        |
|                                                                                                    |            |                                            |                                                           |                                                    | Internet                                                                                                    | 🔍 100%                 |

Figure 19 – Selecting logging systems and the options activated by doing so

#### 3.4.3 Equipment Type Selection

From this section, equipment types from a subsystem can be selected. Ticking options will activate the buttons that users can continue to build their report criteria from.

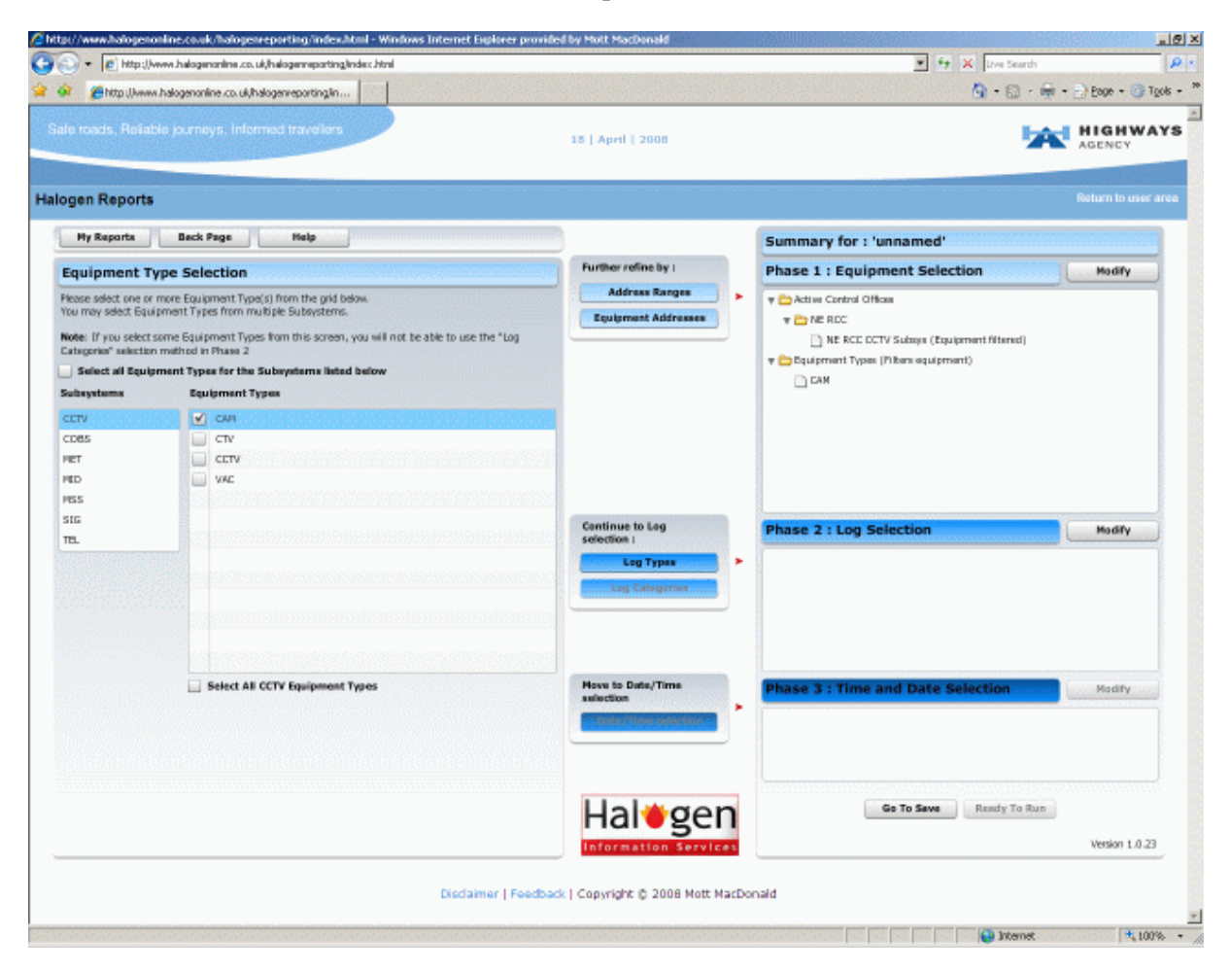

Figure 20 – Selecting from Equipment type and the options activated by doing so

#### 3.4.4 Equipment Addresses Range

From this page the equipment address can be defined by electronic, geographic, telephone, or numeric by selecting an option from the dropdown menu. By hovering over the 'from' and 'to' boxes, a help box will appear displaying the correct format to enter the address in. Full descriptions are explained below:

| //www.halogenonlin                                                                                                    | ne/covak/  | halogenreporting/index.html - Windows Internet Explore | r provided by Mott MacDonald           |                                       |               |
|----------------------------------------------------------------------------------------------------|------------|--------------------------------------------------------|----------------------------------------|---------------------------------------|---------------|
| 🕽 🔹 🙋 http://www                                                                                                    | halogano   | nine.co.uk/halogemeporting/index.html                  |                                        | 💌 🐓 🗙 Dive Search                     |               |
| Chttp://www.hal                                                                                                    | logenonlin | e.co.uk/halogenreporting/in                            |                                        | 💁 • 🔝 - 👼 • 🔄 Bage -                  | - 💮 Tgols     |
| e roads, Reliable                                                                                                    | journay    | s, Informed travellers                                 | 18   April   2008                      | HIGI                                  | WAY           |
| gen Reports                                                                                                    |            |                                                        |                                        | Return t                              | o user are    |
| Hy Reports                                                                                                    | Back Pr    | ige Help                                               |                                        | Summary for : 'unnamed'               | i vi vi vi vi |
| quipment Ran                                                                                                    | ge Filt    | er                                                     | Further refine by (                    | Phase 1 : Equipment Selection Mod     | fy            |
| Please select whether you wish to filter results using<br>distronic, geographic, numeric or telephone addresses.<br>By hovering over the from and to bases, a help box will<br>appear defining the correct formst for the address. |            | Address Earges                                         |                                        |                                       |               |
|                                                                                                    | Туре:      | Nons                                                   |                                        | CAN                                   |               |
|                                                                                                    | From:      | None                                                   |                                        | _                                     |               |
|                                                                                                    | Tex        | Bectronic                                              |                                        |                                       |               |
|                                                                                                    |            | Geographic<br>Numeric                                  |                                        |                                       |               |
|                                                                                                    |            | Telephone                                              |                                        |                                       |               |
|                                                                                                    |            |                                                        |                                        |                                       |               |
|                                                                                                    |            |                                                        |                                        |                                       |               |
|                                                                                                    |            |                                                        | Continue to Log                        | Phase 2 : Log Selection Mod           | ry            |
|                                                                                                    |            |                                                        | section                                |                                       |               |
|                                                                                                    |            |                                                        | Log Types                              |                                       |               |
|                                                                                                    |            |                                                        | Log Categoria                          |                                       |               |
|                                                                                                    |            |                                                        |                                        |                                       |               |
|                                                                                                    |            |                                                        | Hows to Dute/Time<br>selection         | Phase 3 : Time and Date Selection Mad | fy            |
|                                                                                                    |            |                                                        | Hal⊎gen                                | Go To Save Rendy To Run               | 110.22        |
|                                                                                                    |            |                                                        | Information Services                   | 1630                                  |               |
|                                                                                                    |            |                                                        |                                        |                                       |               |
|                                                                                                    |            | Disclaimer                                             | Feedback   Copyright © 2008 Mott MacDo | nald                                  |               |
|                                                                                                    |            |                                                        |                                        |                                       |               |

Figure 21 – Selecting equipment address ranges

#### **Electronic address**

To specify an electronic address search, select "Electronic" from the drop down.

Enter a start and/or end address to search on. Electronic addresses must be entered in the format (nnn/n/nnn) where n is a number between 0 and 7. To search for a specific address, the address must be entered into the start AND the end field. Whenever an electronic address is chosen by the user, default values will be automatically shown. If there is no value present the default start value is (000/0/000/000) and the end value is (777/7/777/777). These will always be the defaults unless a user specifies a different address. If both start and end values are left blank then ALL address types will be searched for.

#### **Geographic address**

To specify a Geographic address search, select "Geographic" from the drop down.

Enter a start address in the format "M25/1234A1", where "M25" is the motorway and "1234" is the Longitudinal Location Start (or Marker Post From ) and "A" is the carriageway and "1" is the Lane. There should be no spaces. The more data entered into the start field, the more specific the search will be. All data entered in the start field must contain a "/". If only a motorway is specified in this field then the Longitudinal Location start value will default to '0000'. Specify the end of your search by entering a Longitudinal Location end value (please note this must be of the format nnnn, where n is a number between 0 and 9). This will be set to default value '9999' if no user value is present. If no Motorway value is specified then ALL address types will be searched for.

#### **Telephone address**

To specify a telephone address search, select "Telephone" from the drop down.

Enter a start and end address to search on. Formats for this address are as follows and a help box is available for reference whilst using this report:

Telephone Equipment : n/nnn/n or nnn/n

Responder Equipment : n/nnn

TLC Equipment : n/n

Sector & Block Equipment : n/nn

where n is a number between 0 and 7. To search for a specific address, the address must be entered into the start AND end field. Whenever this address type is chosen by the user default values will be automatically shown. If there is no value present the default start value is (0/000/0) and the end value is (7/777/7). These will always be the defaults unless a user specifies a different address. If both start and end values are left blank then ALL address types will be searched for.

#### Numeric address

To specify a numeric address search, select "Numeric" from the drop down.

Enter details for 'Start' and 'End' for all numeric addresses (e.g. OIF addresses, Sector Switch addresses). Whenever this address type is chosen by the user default values will be automatically shown. If there is no value present the default start value is 000 and the end value is 999. It is recommended that equipment type is also supplied. If both start and end values are left blank then ALL address types will be searched for.

## 3.4.5 Log Type Selection

From this page the required log types can be selected.

The relevant log details button will be highlighted in the centre of the page when the selection has been made. For example, checking the FLOG sub types will highlight the fault log details button, indicating that you can proceed to this page if you wish to refine your selections any further. Multiple types of refining cannot be made in parallel, for example telephone log details cannot be specified in the same report as fault logs are. Therefore, if invalid combinations of log types are selected, the ability to refine this further will be deactivated, meaning the buttons will not be available.

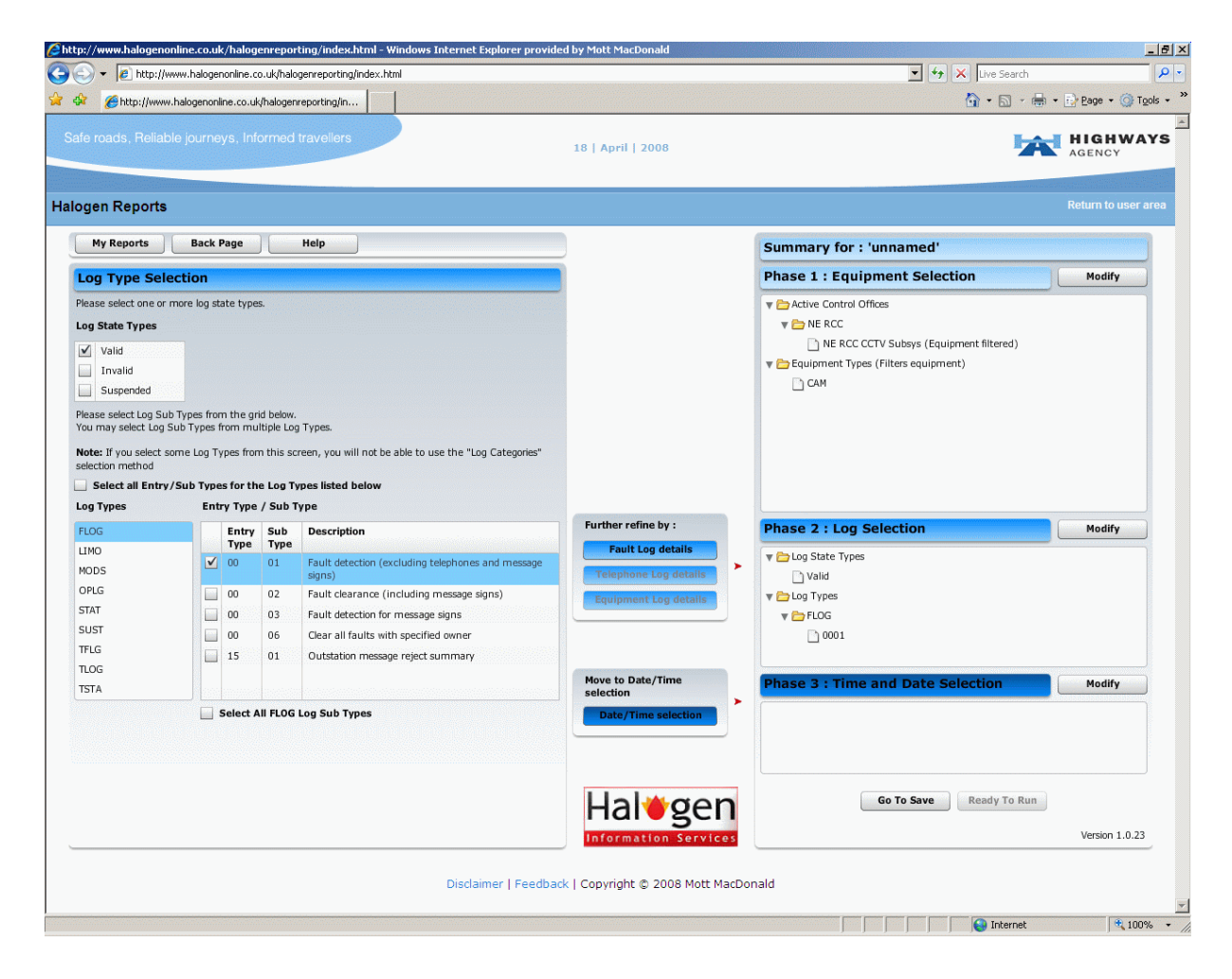

Figure 22 – Selecting log types and the options activated by doing so

#### 3.4.6 Fault log details

This page will only be displayed when a corresponding option from the log types page has been selected. Fault type can be specified as Hard, Inter or both. Cleared, Uncleared faults or both can be specified. If choosing cleared, the clearance method can be chosen (auto, manual or normal) from the dropdown. Fault count range allows a minimum and a maximum number of faults which occur within the time specified in the duration field to be set.

| -                                                                                                    | .uk/halogenreporting/index.html                 |                                        | Vive Search                                                                                                    |                          |
|----------------------------------------------------------------------------------------------------|-------------------------------------------------|----------------------------------------|----------------------------------------------------------------------------------------------------|--------------------------|
| Attp://www.halogenonline.co.uk                                                                                                    | /halogenreporting/in                            |                                        |                                                                                                    | 🛔 🔹 🔂 <u>P</u> age 👻 🌀 T |
| e roads, Reliable journeys, Info                                                                                                    | ormed travellers                                | 18   April   2008                      | <b>1</b> 24                                                                                                    | AGENCY                   |
| gen Reports                                                                                                    |                                                 |                                        |                                                                                                    |                          |
| My Reports Back Page                                                                                                    | Help                                            |                                        | Summary for : 'unnamed'                                                                                                    |                          |
| ault Log Details                                                                                                    |                                                 |                                        | Phase 1 : Equipment Selection                                                                                                    | Modify                   |
| ase choose your fault type and your fault state by choosing the required option from the dropdowns,<br>you select cleared faults from the dropdown, you must then select one or more clearance methods by<br>lecking the required boxes.<br>ult count range allows you to set a minimum and maximum number of faults which occur within the<br>me specified in the duration boxes. |                                                 | Iropdowns.<br>nethods by<br>within the | <ul> <li>▼ → Active Control Offices</li> <li>▼ → NE RCC</li> <li>→ NE RCC CCTV Subsys (Equipment filtered)</li> <li>▼ → Equipment Types (Filters equipment)</li> </ul> | red)                     |
| Fault Type:                                                                                                    | Both                                            |                                        | САМ                                                                                                    |                          |
| Fault State:                                                                                                    | Both                                            |                                        |                                                                                                    |                          |
| Clearance Method:                                                                                                    | Auto Manual Normal Select All Clearance Methods |                                        |                                                                                                    |                          |
|                                                                                                    | Fault Count Pango                               |                                        | Phase 2 : Log Selection                                                                                                    | Modify                   |
| From (>=):                                                                                                    | Faults                                          |                                        | v 🗁 Log State Types                                                                                                    |                          |
| To (<=):                                                                                                    | Faults                                          |                                        | D Valid                                                                                                    |                          |
| 10 (<=).                                                                                                    |                                                 |                                        | V Cog Types                                                                                                    |                          |
| Duration (>=):                                                                                                    | Hours                                           |                                        | 0001                                                                                                    |                          |
|                                                                                                    | Minutes                                         |                                        |                                                                                                    |                          |
|                                                                                                    | Seconds                                         | Move to Date/Time selection            | Phase 3 : Time and Date Selection                                                                                                    | Modify                   |
|                                                                                                    |                                                 | Date/Time selection                    |                                                                                                    |                          |
|                                                                                                    |                                                 |                                        |                                                                                                    |                          |
|                                                                                                    |                                                 |                                        |                                                                                                    |                          |
|                                                                                                    |                                                 | Halegen                                | Go To Save Ready To Run                                                                                                    |                          |
|                                                                                                    |                                                 | Information Service                    | 5                                                                                                    | Version 1.0.2?           |
|                                                                                                    |                                                 |                                        |                                                                                                    |                          |
|                                                                                                    | Disclaimer                                      | Feedback   Copyright © 2008 Mott Ma    | cDonald                                                                                                    |                          |
|                                                                                                    |                                                 |                                        |                                                                                                    |                          |

Figure 23 – Fault log details

## 3.4.7 Telephone log details

This page will only be displayed when a corresponding option from the log types page has been selected. The call types available for selection are explained below:

- 1) **Invalid** refers to calls identified as being either Call Duration < 0 seconds or time to answer < 0 seconds.
- 2) Normal refers to calls that fall into none of the other categories.
- 3) **Overlong answer** refers to calls where time to answer is greater than 1 hour and call duration is greater than 0 seconds.
- 4) **Overlong duration** refers to call durations that are greater than 3600 seconds.
- 5) **Unanswered calls** can be identified in two ways. The first is a setting of 'UNANSWERED' in the unanswered field. The second is where the call has not been picked up, thus is unanswered.
- 6) **Unclassified** refers to calls which have been returned during the day but will not be classed into one of the above categories until that evening.

Direction of the calls – Choose from Incoming Only or Outgoing only or BOTH.

Time to answer – time taken to answer the call.

State the Duration – Duration of the call.

Select the Operator Shift – Select the operator shift of interest from Morning, Afternoon, Evening or choose All by ticking the boxes.

| p(//www.halogenonline.co.uk/halog                                                                                                    | enreporting/index.html - W                                                                                                    | indows Internet Explorer provid                                             | ed by Mott MacDonald            |                                                                                                    |                      |
|----------------------------------------------------------------------------------------------------|----------------------------------------------------------------------------------------------------|-----------------------------------------------------------------------------|---------------------------------|----------------------------------------------------------------------------------------------------|----------------------|
| 🕥 🕶 🙋 http://www.halogenonine./                                                                                                    | o.uk,halogenreporting,lindex.htm                                                                                                    | 4                                                                           |                                 | 💌 🛃 🗙 Dive Sear                                                                                                    | h .                  |
| 🕅 🔏 http://www.halogenonline.co.u                                                                                                    | A,halogenreporting,lin                                                                                                    |                                                                             |                                 | 💁 • 📾                                                                                                    | 🖷 + 🎅 Bage + 🎯 Tgols |
| ife roads, Reliable journeys, In                                                                                                    | formed travellers                                                                                                    |                                                                             | 15   April   2008               |                                                                                                    | AGENCY               |
| ogen Reports                                                                                                    |                                                                                                    |                                                                             |                                 |                                                                                                    |                      |
| Hy Reports Back Page                                                                                                    | Halp                                                                                                    |                                                                             | )                               | Summary for : 'unnamed'                                                                                                    | - I                  |
| Telephone Log Details                                                                                                    |                                                                                                    |                                                                             |                                 | Phase 1 : Equipment Selection                                                                                                    | Modify               |
| Prease select ring or more call types of call<br>lices being applied, and hence and call<br>beighnene details even further and redu<br>Call Type: | m the list below, noting that se<br>yope being reported. The reme<br>ree the scope of the report prod<br>involid<br>Normal<br>Overlong Answer<br>Overlong Duration<br>Test<br>Unarswered<br>Unclossified<br>Select Al Call Types | lecting none will result in no<br>wing options serve to filter the<br>uced. |                                 | ▼ → Active Control Offices ▼ → Active Control Offices ■ NE RCC CCTV Subaye (Equipment fibred) ▼ → Equipment Types (Fibres equipment) □ CAN |                      |
| Call Direction:                                                                                                    | Both +                                                                                                    |                                                                             |                                 | Phase 2 : Log Selection                                                                                                    | Nodify               |
|                                                                                                    | Time to Answer                                                                                                    |                                                                             |                                 | The Log State Types                                                                                                    |                      |
| From:                                                                                                    |                                                                                                    | Seconda                                                                     |                                 | 🕒 Valid                                                                                                    |                      |
| Tai                                                                                                    |                                                                                                    | Seconds                                                                     |                                 | 🖷 🗁 Log Types                                                                                                    |                      |
|                                                                                                    |                                                                                                    |                                                                             |                                 | ¥ 🗁 TLOG                                                                                                    |                      |
|                                                                                                    | Call Duration                                                                                                    | -                                                                           | Marco da Barba (Timo            | 2001                                                                                                    |                      |
| From (>=);                                                                                                    |                                                                                                    | Panutes                                                                     | selection                       |                                                                                                    |                      |
|                                                                                                    |                                                                                                    | Seconds                                                                     | Date/Time selection             | Phase 3 : Time and Date Selection                                                                                                    | Nodity               |
| To [<=]:                                                                                                    |                                                                                                    | Minutes                                                                     |                                 |                                                                                                    |                      |
|                                                                                                    |                                                                                                    | Seconds                                                                     |                                 |                                                                                                    |                      |
| Operator Shift:                                                                                                    | Perming                                                                                                    |                                                                             |                                 |                                                                                                    |                      |
|                                                                                                    | Attempon                                                                                                    |                                                                             |                                 |                                                                                                    |                      |
|                                                                                                    | Evening                                                                                                    |                                                                             | Latraca                         | Go To Save Beady To Ba                                                                                                    |                      |
|                                                                                                    |                                                                                                    |                                                                             |                                 |                                                                                                    |                      |
|                                                                                                    |                                                                                                    | Disclaimer   Feedba                                                         | ck   Copyright © 2008 Mott MacD | lonald                                                                                                    |                      |
|                                                                                                    |                                                                                                    |                                                                             |                                 |                                                                                                    |                      |

Figure 24 – Telephone log details

## 3.4.8 Equipment log details

This page will only be displayed a corresponding option from the log types page has been selected.

Setting Text – Allows the equipment setting to be specified.

Setting Reason - Valid reasons as declared in Highways Agency document TR2133 are:

- Update/Initialisation
- Clear
- Part Clear
- Accident
- Congestion
- Road Works Coning
- Obstruction
- Debris
- Incident
- Animals
- Pedestrians
- Large load

- Unconfirmed
- Fog
- Oncoming vehicle
- Test
- Closures/Diversions
- Visibility
- Rain
- Other
- Tidal Setting

Initiator ID Type – Select from operator initiated or system initiated. Initiator ID – Select options by ticking the required Initiator ID's

| pt//www.halopenonlin                                                                 | e.co.uk/halogenreporting/index.html - Windows Internet Explor                                                                                                    | er provided by Mott MacDonald         |                                                                                                    | _16                  |
|--------------------------------------------------------------------------------------|----------------------------------------------------------------------------------------------------|---------------------------------------|----------------------------------------------------------------------------------------------------|----------------------|
| - http://www                                                                         | Julogenonline.co.uk/helogenneporting/index.html                                                                                                    |                                       | Y + X Uve Search                                                                                                    |                      |
| 🎉 🌈 http://www.hak                                                                   | ogenonline.co.uk/halogenreporting.lin                                                                                                    |                                       | 💁 • 🔂 ·                                                                                                    | 👼 + 📄 Bage + 🎯 Tgols |
| de roads, Aetable j                                                                  | ourneys, Informed travellers                                                                                                    | 18   April   2008                     | 5                                                                                                    | AGENCY               |
| ogen Reports                                                                         |                                                                                                    |                                       |                                                                                                    |                      |
| Hy Reports                                                                           | Back Page Help                                                                                                    |                                       | Summary for : 'unnamed'                                                                                                    | nımının sinim keinen |
| Equipment Log                                                                        | Details                                                                                                    |                                       | Phase 1 : Equipment Selection                                                                                                    | Modify               |
| Please enter setting text<br>Please enter setting reat<br>Please select initiator ID | e.e.g. unobtainable.<br>one of, noot bottle accident.<br>s for the initiator ID types listed below by checking the required boxes<br>Setting Test Containing:<br>Setting Reason Containing: |                                       | Active Control Offices      Active Control Offices      ME RCC DCTV Subays (Equipment filtered)      Control of the control of the contr |                      |
| Select all Initiator:<br>Initiator ID Types<br>Operator Initiated                    | IDs for the Initiator ID Types listed below<br>Initiator IDs                                                                                                    |                                       |                                                                                                    |                      |
| System Initiated                                                                     | 2<br>3<br>4                                                                                                    |                                       | Phase 2 : Log Selection                                                                                                    | Modify               |
|                                                                                      | 5<br>6<br>7<br>8<br>9<br>10                                                                                                    |                                       | ▼ CLog State Types<br>↓ Valid<br>▼ CLog Types<br>▼ CLog Types<br>▼ CLog Types<br>↓ Toj                                                                                                    |                      |
|                                                                                      |                                                                                                    | Hove to Date/Time selection           | Phase 3 : Time and Date Selection                                                                                                    | Modify               |
|                                                                                      |                                                                                                    | Hal⊎gen                               | Ge To Save Rendy To R                                                                                                    | un<br>Version 1.0.23 |
|                                                                                      | Disclaimer (                                                                                                    | Feedback   Copyright © 2008 Mott MacD | mald                                                                                                    | Version 1.0.23       |

Figure 25 – Equipment log details

#### 3.4.9 Log Categories Selection

Log categories include COBS, Hard Shoulder Monitoring, Message signs, Meteorology, MIDAS, Outstations, Signals, Telephones, Tidal flow, Traffic Control Centre, Video Access Control and the items associated with them.

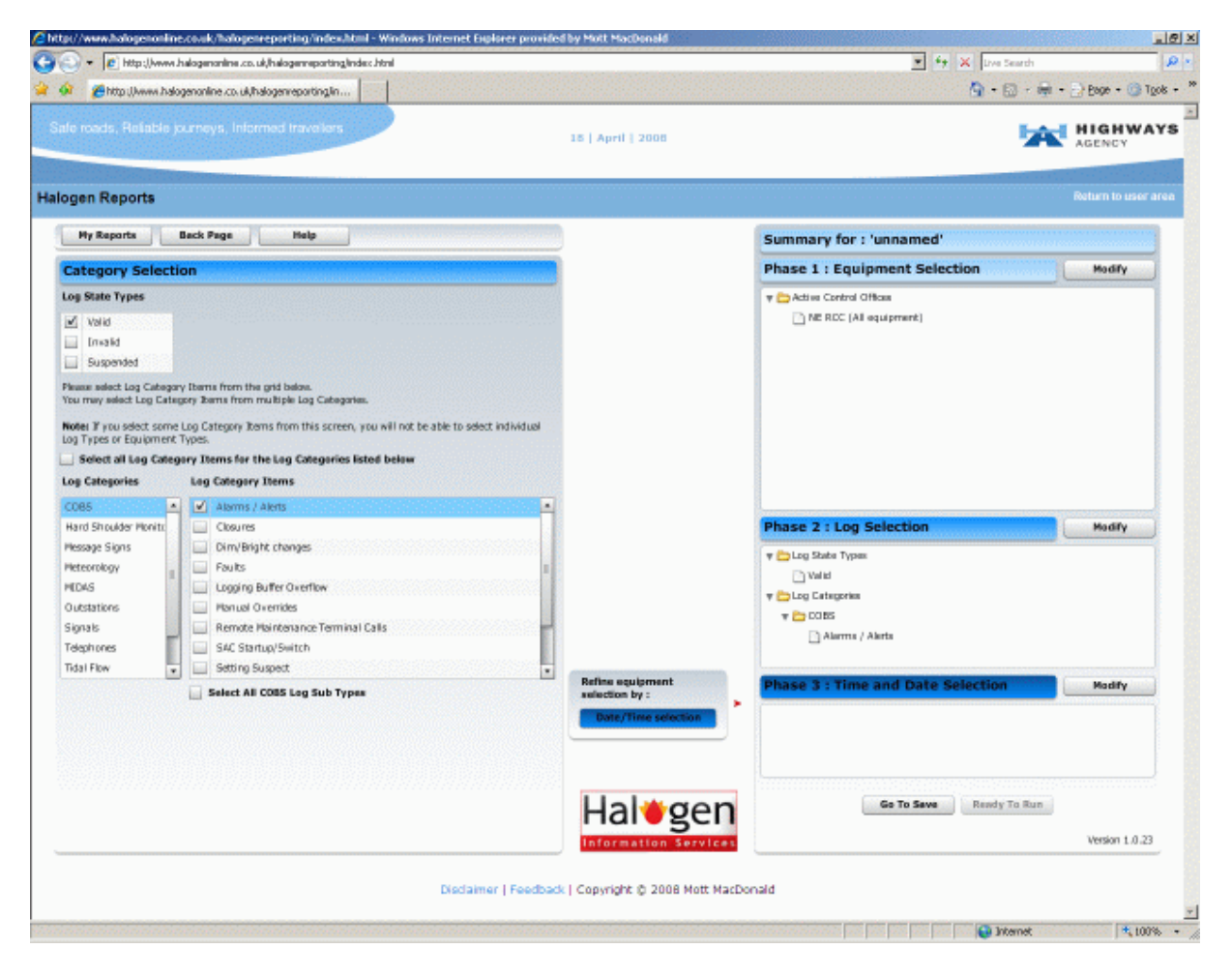

Figure 26 – Selecting log categories and the options activated by doing so

#### 3.4.10 Date and Time Selection

**Mode** refers to the time logs were received. Users are required to choose either 'Normal' logs i.e. logs stored using the actual date and time the log entry was generated by the Logging System or 'Receipt' which is the date the log was received by Halogen.

**Range** refers to time range of the search.

Using the calendar select the date from where you want your results to begin.

Enter in the time from where you want your results to begin in dd/mm/yy hh:mm:ss format.

Using the calendar select the date form where you want your results to finish.

Enter in the time where you want your results to finish in dd/mm/yy hh:mm:ss format.

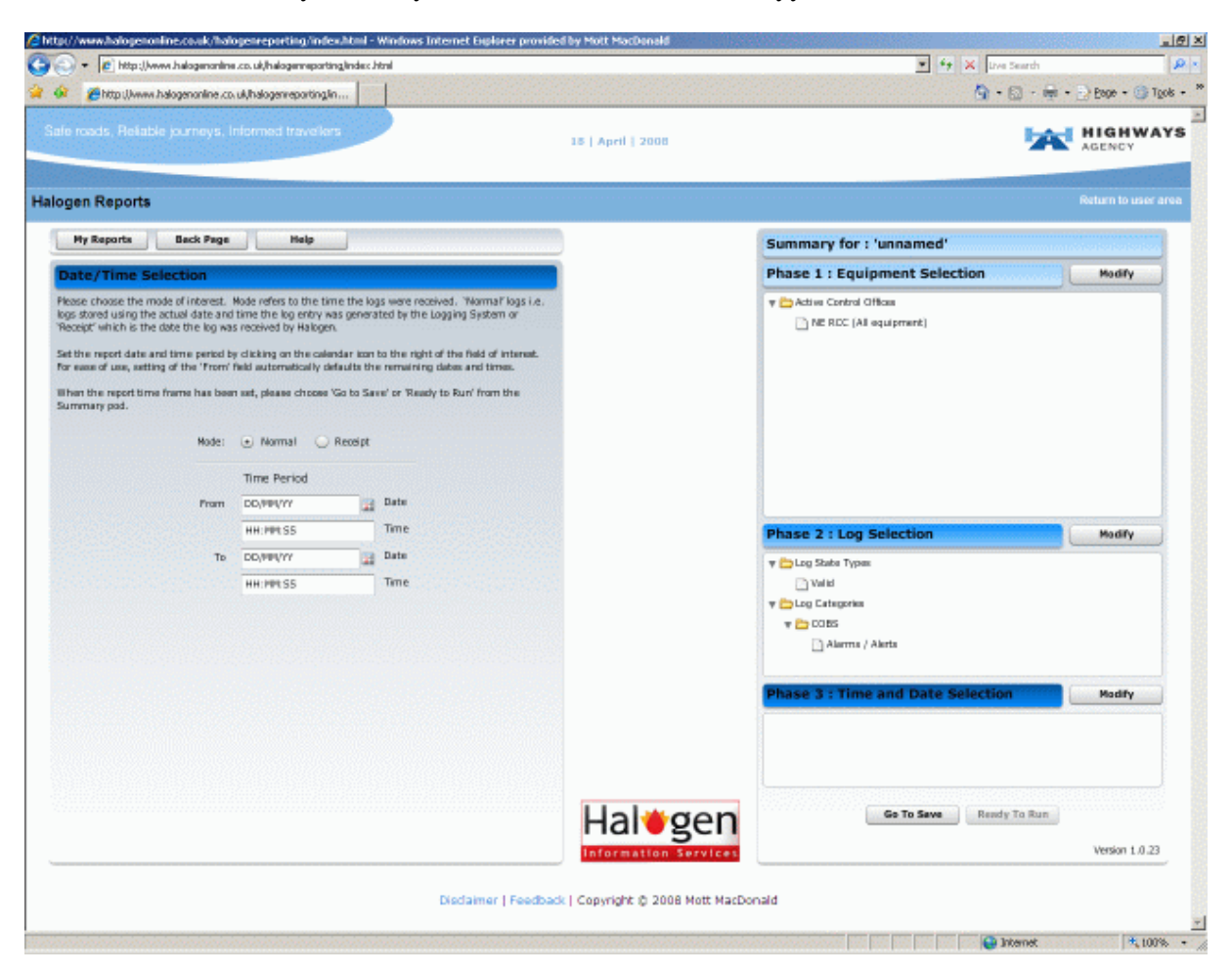

Figure 27 – Selecting date and time

#### 3.5 Submitting criteria

When the desired criteria has been built up in the summary pod on the right hand side of the page and the user is happy with the selection and they have submitted enough information to build up a report, the user has two options to choose from:

- 1) Go to Save
- 2) Ready to Run

Both of these options will take the user to the Report properties page.

| + 😰 http://www.halogenonline.co.uk/halogenreporting/index.html                                                                                  |                                  | 💌 😚 🗙 Uve Search                  |                 |
|----------------------------------------------------------------------------------------------------|----------------------------------|-----------------------------------|-----------------|
| Chittp (Jwww.halogenonline.co.uk/halogen/eporting/in                                                                                            |                                  | 💁 • 🗟 • 👼                         | - 📄 Boge - 🌀 To |
| e rosds, Reliable journeys, Informed travellers                                                                                                 | 18   April   2008                | <b>5</b>                          | AGENCY          |
| jen Reports                                                                                                    |                                  |                                   |                 |
| Hy Reports Back Page Help                                                                                                    |                                  | Summary for : 'East Mids Faults'  |                 |
| eport Properties                                                                                                    |                                  | Phase 1 : Equipment Selection     | Modify          |
| Please enter a name for your report using characters A to 2<br>and/or number 0 to 9. Choose your preferred report format<br>from the drop down. |                                  | V 🔁 Active Control Offices        |                 |
| Report Name                                                                                                    |                                  |                                   |                 |
| East Mithe Faults                                                                                                    |                                  |                                   |                 |
| Report Format                                                                                                    |                                  |                                   |                 |
| Microsoft Excel Data Formatted Spreadsheet(XLS) •                                                                                               |                                  |                                   |                 |
| Report will be emailed to<br>'Alison.Smith@mottmac.com'                                                                                         | Choose from<br>following:        | Phase 2 : Log Selection           | Modify          |
| One was been small blir athelis on an athen to use list of Danat                                                                                | Run                              | 🔻 🚞 Log State Types               |                 |
| criteria by selecting the 'My Reports' button in the toolbar above.                                                                             | Save & Run                       | 🗋 Valid<br>w 🔁 Lop Types          |                 |
|                                                                                                    | Save                             | PLOG (All sub types)              |                 |
|                                                                                                    |                                  |                                   |                 |
|                                                                                                    |                                  | Phase 3 : Time and Date Selection | Modify          |
|                                                                                                    |                                  | Hode: Normal                      |                 |
|                                                                                                    |                                  | Date To: 04/02/08 00:00:00        |                 |
|                                                                                                    | Halegen                          | Go To Save Ready To Run           |                 |
|                                                                                                    | Information Services             |                                   | Version 1.0.23  |
|                                                                                                    |                                  |                                   |                 |
| Disclaimer   Feedba                                                                                                    | sk   Copyright © 2008 Mott MacDo | naid                              |                 |

Figure 28 – Report Properties Page

Enter a name for the report. Select the desired format from the dropdown and then choose:

Run - this will run the report without saving it under 'My Reports'

Save and Run - saves the report under 'My Reports' and runs the report

Save – saves the report under 'My Reports' but will not run the report

# 4 Report Delivery

Halogen Web Reporting will not generate the report within the page but will email a clickable links where the report criteria and the report itself can be viewed in whatever format they requested from the report naming page (e.g. PDF, Excel).

The report criteria will be formatted as displayed in the screenshot below:

| HI AGE                         | GHWAY:          | s Crit                                         | teria Report                                    |           |
|--------------------------------|-----------------|------------------------------------------------|-------------------------------------------------|-----------|
|                                |                 | Name: ReportUser<br>Report ID: 1234            | Report Name: Fault Report<br>Report Format: XLS |           |
| The following criteria         | was run against | the HALOGEN Datawarehouse on 20/03/08 15:08:50 | 8                                               |           |
| Phase 1: Device                | Selection       |                                                |                                                 |           |
| Control Offices:               | NE RCC Met      | Subsystem,NE RCC CCTV Subsys,North East RCC    |                                                 |           |
| Contracts:                     | Criteria Not Cl | hosen                                          |                                                 |           |
| Counties:                      | Criteria Not Cl | hosen                                          |                                                 |           |
| Equipment Types:               | Criteria Not Cl | hosen                                          |                                                 |           |
| Equipment Range:               | Criteria Not Cl | hosen                                          |                                                 |           |
| Equipment:                     | Criteria Not Cl | hosen                                          |                                                 |           |
| Phase 2: Log Se                | lection         |                                                |                                                 |           |
| Log State Types:               | Valid           |                                                |                                                 |           |
| Log Types :<br>(All Sub Types) | Criteria Not Ch | losen                                          |                                                 |           |
| Log Types:                     | FLOG0001        |                                                |                                                 |           |
| Log Category:                  | Criteria Not Ch | osen                                           |                                                 |           |
| Log Category Items:            | Criteria Not Ch | losen                                          |                                                 |           |
| Fault Log                      | Details         |                                                |                                                 |           |
| Fault Type                     | HAR             | D                                              |                                                 |           |
| Fault State                    | : Crite         | ria Not Chosen                                 |                                                 |           |
| Clearance                      | Method: Crite   | ria Not Chosen                                 |                                                 |           |
| Fault Coun                     | t Range: Crite  | ria Not Chosen                                 |                                                 |           |
| Duration (s                    | ecs) >=: 0      |                                                |                                                 |           |
| Equipmen                       | t Log Details   |                                                |                                                 |           |
| Setting Te                     | xt: Crite       | ria Not Chosen                                 |                                                 |           |
| Setting Re                     | ason: Crite     | ria Not Chosen                                 |                                                 |           |
| Page 1 of 2                    |                 |                                                |                                                 | TOOD Mott |
|                                |                 |                                                |                                                 | MacDona   |

Figure 29 – Sample criteria report

Reports will be delivered as quickly as possible but may take up to 20 minutes depending on the detail of the requested report and its place in the queue. If you have not received your report within an hour of submitting it, please contact the Help Desk using the details in Chapter 7.

There are 3 email report variations which could be received. The first being

Successful - The specified criteria has been validated and produced appropriate results.

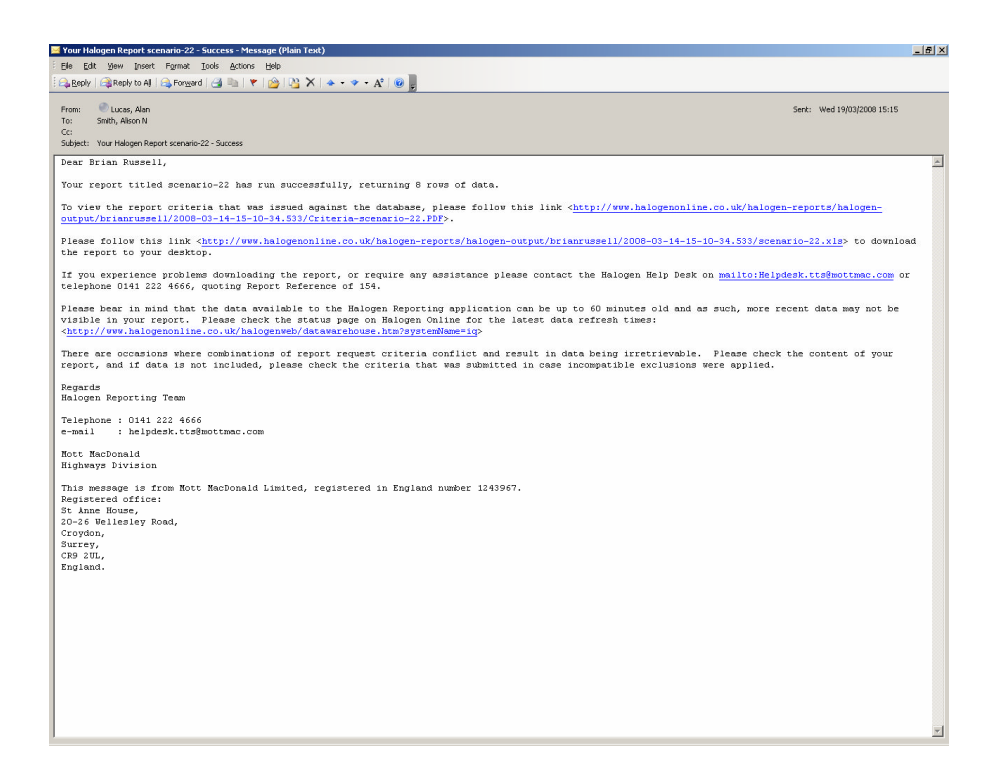

Figure 30 – Copy of a 'Successful' email

Secondly, **No data returned** – The selected criteria has produced a report with 0 rows returned for the time period specified.

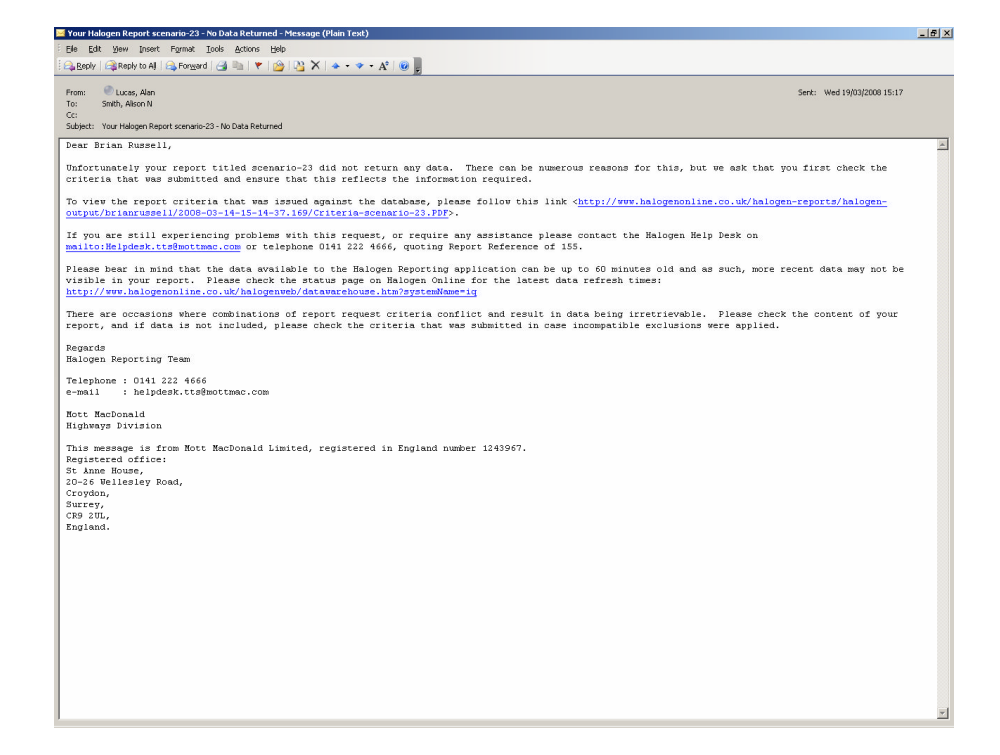

Figure 31 – Copy of a 'No data returned' email

Finally, **Unsuccessful** – The report has not been able to produce results due to invalid criteria being specified, please check the submitted criteria for errors and re-submit the report.

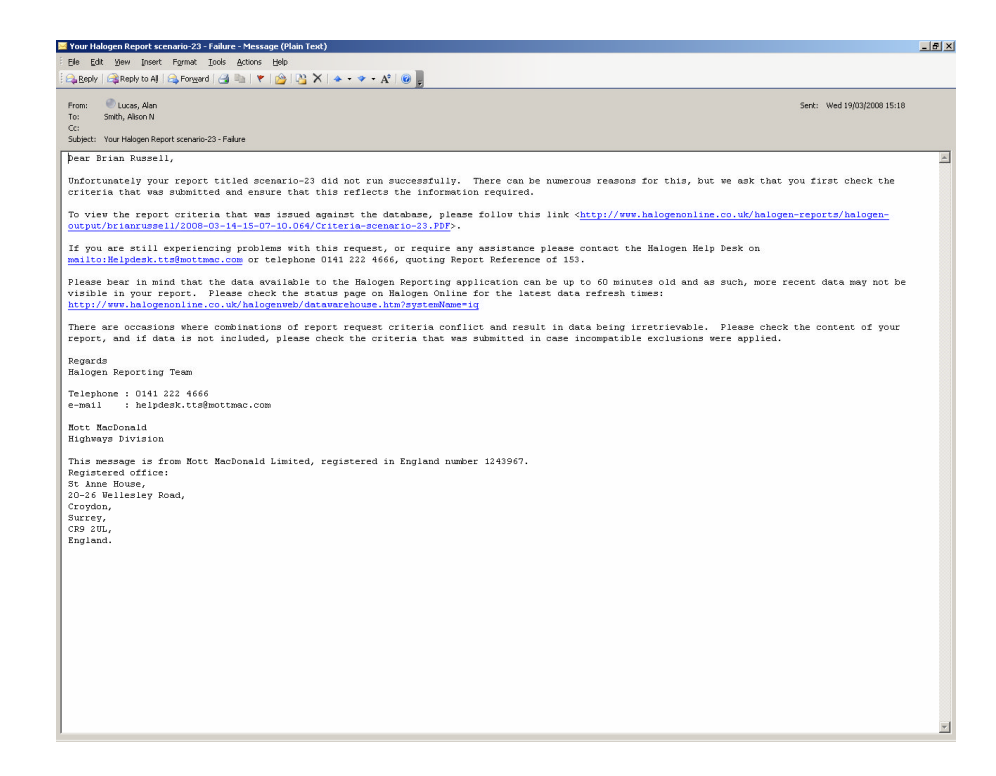

Figure 32 – Copy of an 'Unsuccessful' email

# 5 Password Configuration

Your Web Reporting username and password provides access to all the following systems:

- Halogen Online ( <u>www.HalogenOnline.co.uk</u> )
- Halogen Browser
- HCCAi
- Roadside Fault Display ( <u>www.rccStatus.org.uk</u> )
- MIDAS Traffic Count Data ( <u>www.midas-data.org.uk</u> )

Therefore a central password configuration site is needed as a password change affects all the above systems. This site is the Halogen User administration web site and is found at: http://useradmin.HalogenOnline.co.uk.

Please contact the Mott MacDonald Help Desk if you have any questions or problems.

#### 5.1 How do I change my password?

- Go to http://useradmin.halogenonline.co.uk
- Enter your username and password into the fields provided and click the "Login" button
- Click the "Change Password" link
- Enter your new password into both fields and click "OK"
- Click the "Log Out" link to exit the Halogen User Administration web site

# 6 Reporting Halogen Problems

If you have any problems with Halogen operation or any queries relating to Halogen's facilities then contact the Mott MacDonald Help Desk. The Help Desk contact details are provided in Chapter 7.

Current Halogen problem information can be viewed on the Halogen web site at <u>www.halogenonline.co.uk</u>.

# 7 Mott MacDonald Help Desk

Mott MacDonald operates a Help Desk for Halogen. The Help Desk should be contacted if you wish to become a Halogen user or have any query regarding the Halogen system and its functions. The Help Desk will also provide users with general support on using Halogen to report on log data.

All Halogen faults should be reported via the Help Desk.

The Help Desk contact details are:

| Telephone Number: | 0141 222 4666            |
|-------------------|--------------------------|
| Fax Number:       | 0141 222 4667            |
| Email Address:    | helpdesk.ITG@mottmac.com |
| Web Site:         | www.halogenonline.co.uk  |

# Appendix A References

- 1) HCCAi Getting Started Guide
- 2) Classification of Telephone Calls
- 3) MCH 1780 "NMCS2 Logging Formats and Guidelines"
- 4) TN0210 Reclassification of Halogen Logs Revision D 30<sup>th</sup> August 2005

# Appendix B Log Types

All log fields are formatted as defined in the Highways Agency document MCH 1780 "NMCS2 Logging Formats and Guidelines".

| Log  | Entry | Sub  |                           |
|------|-------|------|---------------------------|
| Туре | Туре  | Туре | Halogen Table Name        |
| FLOG | 00    | 01   | EquipmentFault            |
| FLOG | 00    | 02   | EquipmentFaultClearance   |
| FLOG | 00    | 03   | EquipmentFault            |
| FLOG | 00    | 06   | ClearAllFaults            |
| FLOG | 15    | 01   | MessageRejection          |
| LIMO | 35    | 01   | LinkMonitorEntries        |
| MODS | 19    | 01   | MODSentry                 |
| OPLG | 01    | 01   | Training                  |
| OPLG | 02    | 01   | SimpleSigSubProposal      |
| OPLG | 02    | 02   | BlockSigSubProposal       |
| OPLG | 02    | 03   | SchemeSubProposal         |
| OPLG | 02    | 04   | SimpleMSSsubProposal      |
| OPLG | 02    | 05   | LightingSubProposal       |
| OPLG | 02    | 06   | TunnelSubProposal         |
| OPLG | 02    | 07   | BlockMSSsubProposal       |
| OPLG | 02    | 11   | SchemeSigSubProposal      |
| OPLG | 02    | 12   | SchemeMSSSubProposal      |
| OPLG | 03    | 01   | ProposalAction            |
| OPLG | 03    | 01   | ProposalAction            |
| OPLG | 03    | 02   | TidalFlowSubProposal      |
| OPLG | 03    | 03   | DiversionProposalAction   |
| OPLG | 03    | 04   | TunnelProposalAction      |
| OPLG | 03    | 04   | TunnelProposalAction      |
| OPLG | 03    | 05   | DartfordVMSplan           |
| OPLG | 03    | 06   | SACproposalAction         |
| OPLG | 03    | 07   | ManualProposalAction      |
| OPLG | 03    | 80   | MessageSignScheduleAction |
| OPLG | 03    | 09   |                           |
| OPLG | 04    | 01   |                           |
|      | 05    | 01   | CommissioningOfDevice     |
|      | 06    | 01   |                           |
|      | 00    | 02   | RemoteMaintenanceCall     |
|      | 07    | 01   | DeviceSetting             |
|      | 08    | 01   | MossageSignSotting        |
|      | 08    | 02   | TrafficLightChange        |
|      | 00    | 03   | TrafficLightChange        |
| OPLG | 08    | 04   | DeviceSettingRequest      |
| OPLG | 08    | 05   | VACsettingRequest         |
|      | 08    | 06   | CCTVsettingRequest        |
| OPLG | 09    | 01   | DeviceStatusEntrv         |
| OPLG | 09    | 01   | DeviceStatusEntrv         |
| OPLG | 09    | 02   | DeviceStatusEntrv         |
| OPLG | 09    | 03   | DeviceStatusEntrv         |
|      |       |      |                           |

B-1

| Log  | Entry | Sub  |                            |
|------|-------|------|----------------------------|
| Туре | Туре  | Туре | Halogen Table Name         |
| OPLG | 09    | 03   | DeviceStatusEntry          |
| OPLG | 09    | 04   | DeviceStatusEntry          |
| OPLG | 09    | 05   | DeviceStatusEntry          |
| OPLG | 09    | 06   | MeteorologyDeviceStatus    |
| OPLG | 10    | 01   | SignalSettingLayerChange   |
| OPLG | 10    | 02   | MsgSignSetLayerChange      |
| OPLG | 11    | 01   | MajorFaultAlarm            |
| OPLG | 11    | 01   | MajorFaultAlarm            |
| OPLG | 12    | 01   | COBSstartup                |
| OPLG | 12    | 02   | SubsystemStartup           |
| OPLG | 12    | 03   | TLCstartup                 |
| OPLG | 12    | 04   | SACstartup                 |
| OPLG | 12    | 05   | COBSshutdown               |
| OPLG | 12    | 06   | COBSInitialisationProgress |
| OPLG | 12    | 07   | SubsystemInitProgress      |
| OPLG | 12    | 08   | OIFStartup                 |
| OPLG | 12    | 09   | OIFShutdown                |
| OPLG | 12    | 10   | SubsystemShutdown          |
| OPLG | 13    | 01   | SchemeCreation             |
| OPLG | 13    | 01   | SchemeCreation             |
| OPLG | 13    | 02   | HDSchange                  |
| OPLG | 13    | 02   | HDSchange                  |
| OPLG | 13    | 02   | HDSchange                  |
| OPLG | 13    | 03   | MessageSignScheduleCreate  |
| OPLG | 14    | 01   | StationReset               |
| OPLG | 14    | 01   | StationReset               |
| OPLG | 16    | 01   | AlertNotification          |
| OPLG | 16    | 01   | AlertNotification          |
| OPLG | 23    | 01   | Incident                   |
| OPLG | 23    | 02   | TunnelClosure              |
| OPLG | 23    | 03   | BridgeClosure              |
| OPLG | 23    | 04   | SACincident                |
| OPLG | 23    | 05   | HardShoulderLinkActions    |
| OPLG | 23    | 06   | HardShoulderSectionActions |
| OPLG | 24    | 01   | TunnelLocalControl         |
| OPLG | 25    | 01   | CenlogBufferOverflow       |
| OPLG | 25    | 02   | RetainedDataDeleted        |
| OPLG | 27    | 01   | ManualOverride             |
| OPLG | 29    | 01   | SuspectSettingWarning      |
| OPLG | 30    | 01   | TIWoccurrence              |
| OPLG | 30    | 02   | TIWprocessedLog            |
| OPLG | 30    | 03   | EventConfirmationRequest   |
| OPLG | 30    | 04   | EventConfirmationReply     |
| OPLG | 30    | 05   | EventAlert                 |
| OPLG | 31    | 01   | VACarbitrationChange       |
| OPLG | 31    | 02   | VACaccessChange            |
| OPLG | 32    | 01   |                            |
| OPLG | 33    | 01   |                            |
| OPLG | 33    | 02   | ICCI_EventUpdate           |
| OPLG | 33    | 03   | I CCI_EventClearance       |
| OPLG | 34    | 01   | SupProposalProcessFailure  |
| OPLG | 34    | 02   | SubProposalFailure         |

| Type Type Type Halogen Table Nan | ne     |
|----------------------------------|--------|
| STAT 17 01 DeviceStatus          |        |
| STAT 17 01 DeviceStatus          |        |
| STAT 17 01 DeviceStatus          |        |
| STAT 17 02 DeviceStatus          |        |
| STAT 17 02 DeviceStatus          |        |
| STAT 17 03 TelephoneStatus       |        |
| STAT 17 04 OutstationStatus      |        |
| STAT 17 05 TunnelStatus          |        |
| STAT 17 06 MeteorologyStatus     |        |
| STAT 17 07 SubsystemStatus       |        |
| STAT 17 08 InterfaceStatus       |        |
| SUST 18 01 SUSTentry             |        |
| TFLG 00 04 TelephoneFault        |        |
| TFLG 00 04 TelephoneFault        |        |
| TFLG 00 05 TelephoneFaultClea    | arance |
| TFLG 00 05 TelephoneFaultClea    | arance |
| TFLG 00 07 ClearAllTelephoneF    | aults  |
| TLOG 20 01 TelephoneCallReco     | rd     |
| TLOG 20 01 TelephoneCallReco     | rd     |
| TLOG 20 02 TelephoneDialogue     | Record |
| TSTA 21 01 PhoneStatisticsRec    | ord    |